| <b>4</b> <i>H</i> - <b>GRUBE</b> Spund- / Trägerbohlwand<br>Detailinformationen |                            |                                          |  |
|---------------------------------------------------------------------------------|----------------------------|------------------------------------------|--|
| Seite überarbeitet November 2023                                                | Kontakt 🛃 🔹 Program        | nmübersicht 🚺 🔹 Bestelltext 🛃 Handbuch 🔀 |  |
| Infos auf dieser Seite                                                          |                            | als pdf 🔀                                |  |
| Bedienungsoberfläche                                                            |                            |                                          |  |
| • Bedienungsoberfläche ii • gl                                                  | obale Einstellungen        | i Drucklistensteuerung                   |  |
| Aushubzustände                                                                  |                            |                                          |  |
| • Aushubzustände                                                                | arameter für Aushubzustand | i                                        |  |
| Boden / Berme / Wand                                                            |                            |                                          |  |
| • Bodenparameter                                                                | ermen / Böschungen         | i Wandparameter                          |  |
| Anker / Lager                                                                   |                            |                                          |  |
| • Anker i • La                                                                  | ager                       | Ĩ                                        |  |
| Belastung                                                                       |                            |                                          |  |
| • Flächenlasten                                                                 | nienlasten                 | Ĩ                                        |  |
| Erddruck / Nachweise                                                            |                            |                                          |  |
| • Erddruckermittlung                                                            | achweise                   | i                                        |  |
|                                                                                 |                            |                                          |  |

Bedienungsoberfläche

Das Haupteingabefenster ist in vier Teile gegliedert, über die einerseits die Eingabe getätigt und anschließend die Ergebnisse protokolliert werden.

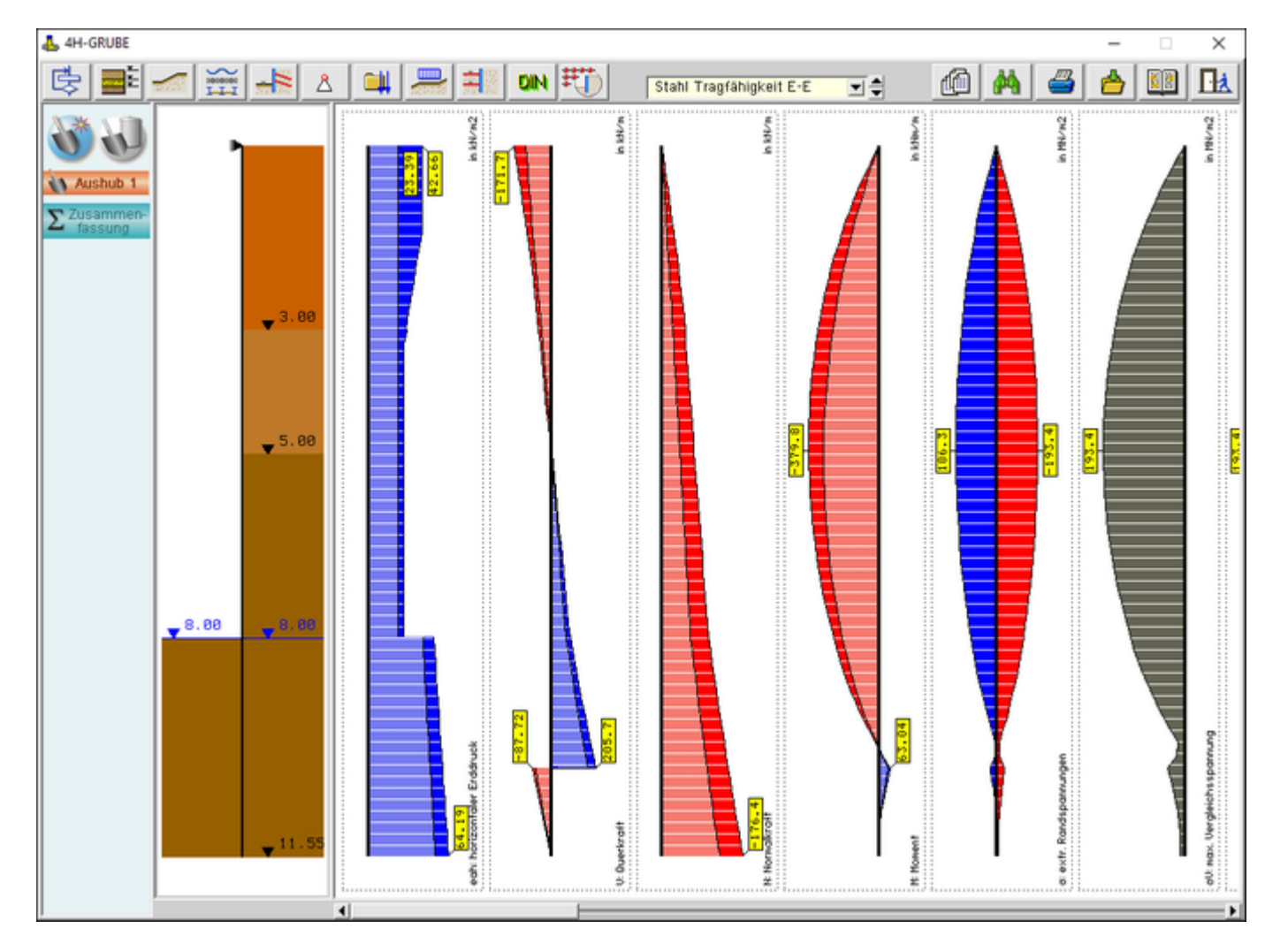

Bild vergrößern 🍳

#### Steuerbuttons

Am oberen Bildschirmrand befinden sich die Steuerbuttons zur Eingabe der Systemparameter und zur Steuerung des Programmablaufs.

|  | Stahl Tragfähigkeit 🛫 🚔 🏥 👫 |
|--|-----------------------------|
|--|-----------------------------|

Im Einzelnen werden folgende Funktionen über die Buttons gesteuert.

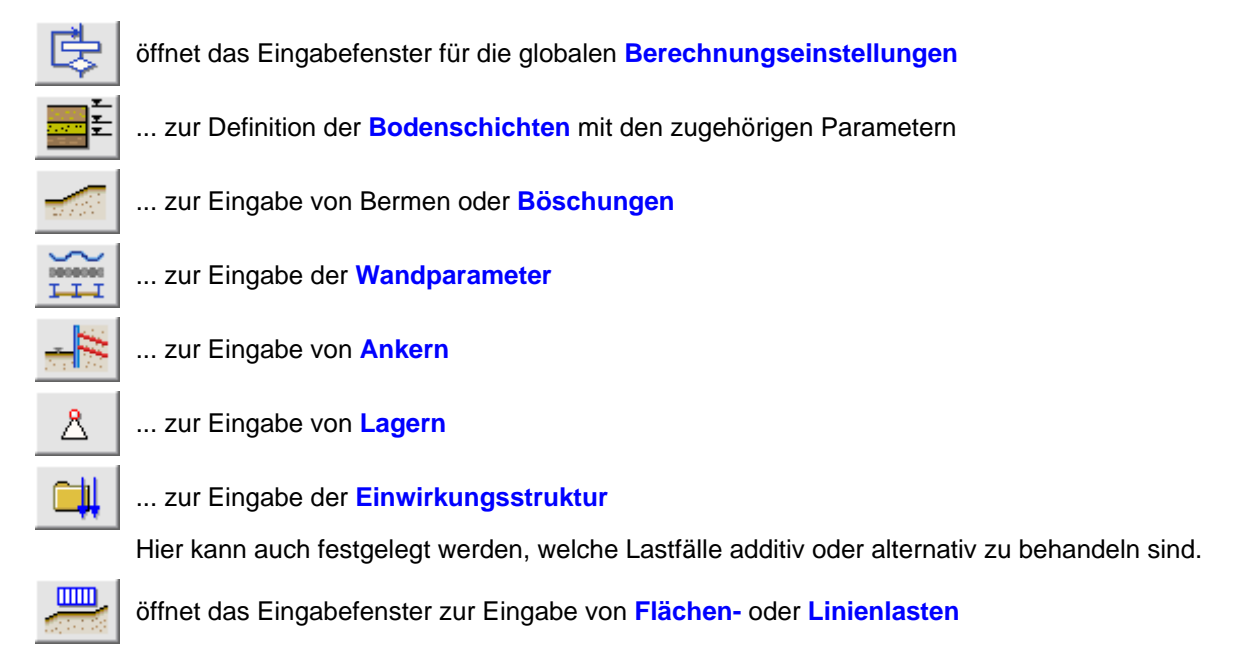

| zur Eingabe der Bere                                                                                            | chnungsparameter für den aktuell ausgewählten Aushubzustand                                                                                                    |
|----------------------------------------------------------------------------------------------------|----------------------------------------------------------------------------------------------------|
| zur Eingabe der Nach                                                                                            | weisparameter                                                                                                    |
| startet den Berechnur                                                                                           | ngsvorgang (für alle Bauzustände)                                                                                                    |
| Stahl Tragfähigkeit E-E<br>Stahl Tragfähigkeit E-E<br>Erdwiderlager<br>Summe der Vertikalkräfte<br>Verformungen | mittels der Listbox wird zwischen den Ergebnissen der gewählten Nachweise des<br>aktuell ausgewählten Aushubzustands gewechselt.<br>Die Ergebnisse werden als Liniengrafik oder in Tabellenform im Hauptfenster<br>angezeigt. |
| öffnet das Fenster zur E                                                                                        | ingabe der Drucklistenparameter                                                                                                    |
| öffnet den Viewer zur Ar<br>Es wird die Liste des akt                                                           | nzeige der Druckliste.<br>ruell ausgewählten Aushubzustands angezeigt.                                                                                                    |
| Erstellung der Druckaus                                                                                         | gabe für alle Aushubzustände                                                                                                    |
| sichert die Eingabedater                                                                                        | 1                                                                                                    |
| öffnet die Hilfefunktion                                                                                        |                                                                                                    |
| iffnet den Dialog zum S                                                                                         | peichern der Eingabedaten und zum Verlassen des Programms                                                                                                    |
| Über die Butto<br>gelöscht werde<br>zuständen gew                                                               | nleiste am linken Rand können Aushubzustände eingefügt oder<br>en und es kann in der Ergebnisansicht zwischen den Aushub-<br>vechselt werden.                                                                                 |
| Aushub 2<br>Aushub 3<br>Aushub 4                                                                                |                                                                                                    |
| Aushub 5<br>Aushub 6                                                                                            | Im unteren mittleren Ansichtsfenster erscheint eine Systemdarstellung<br>des aktuellen Aushubzustands.                                                                                                    |
| Σ Zusammen-<br>fassung                                                                                          | In diesem Teilfenster werden Bodenschichten, Lager, Anker und Grundwasserstände dargestellt.                                                                                                    |

Das rechte große Teilfenster zeigt die Nachweisergebnisse des aktuellen Aushubzustands als Liniengrafiken oder Tabelle.

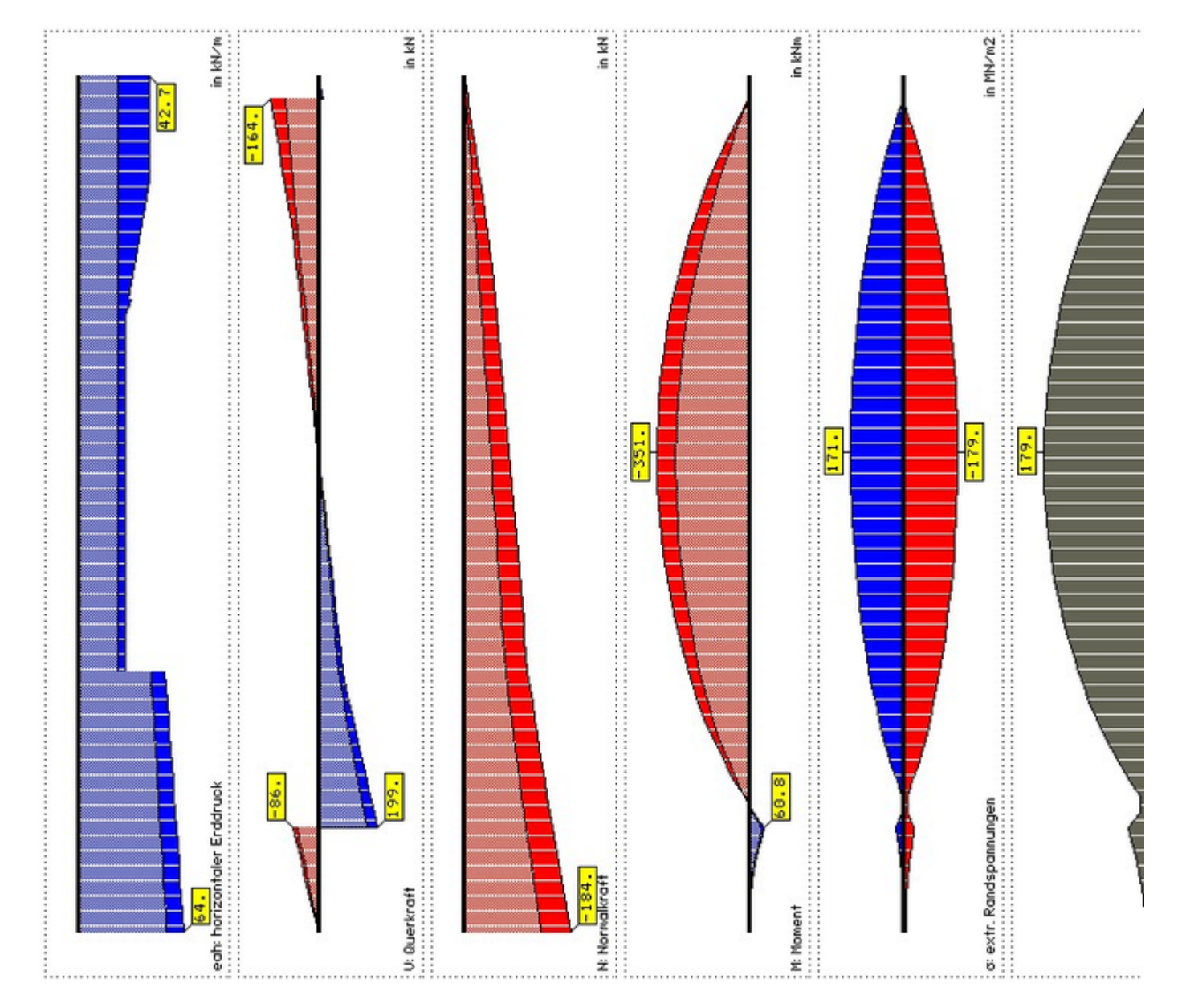

Bild vergrößern 🍭

¢

# globale Einstellungen

Unter den globalen Einstellungen werden allgemeine Angaben zu den Normen, Rechenverfahren und Erddruckansätzen gemacht.

Der Aufruf des in zwei Register geteilten Eingabefensters erfolgt über den nebenstehenden Button.

## Register Berechnungoptionen

4H-GRUBE Detailinformationen

| Allgemeine Einstellungen<br>erechnungsoptionen                                                                                                    | Bildschirmdarstellung                                                                                                    |
|----------------------------------------------------------------------------------------------------|----------------------------------------------------------------------------------------------------|
| Baugrundnorm                                                                                                    |                                                                                                    |
| <ul> <li>O DIN 1054 1976-11</li> <li>Parameter</li> <li>O DIN 1054 2005-01</li> <li>⊙ EC3 / EC7</li> <li>Deutschland</li> <li>☑ ΔEah bei der Berechnung der Einbindetiefe von Trä</li> </ul>                                                                                                    | <ul> <li>Bemessung gemäß DIN EN 1997 GEO-2</li> <li>Bemessung gemäß DIN EN 1990</li> <li>gerbohlwänden berücksichtigen</li> </ul>                                                                                                    |
| Erdwiderstand eben (Spundwände)                                                                                                    |                                                                                                    |
| Verfahren mit gekrümmten Gleitflächen bei $\phi \ge 30^{\circ}$<br>O Beiwerte nach Caquot/Kerisel                                                                                                    | <ul> <li>Beiwerte nach Sokolovsky/Pregl</li> </ul>                                                                                                    |
| Erdwiderstand räumlich (Trägerbohlwände)                                                                                                    |                                                                                                    |
| Anpassungsfaktor gemäß EB 14 n <sub>Ep</sub> : 0.80                                                                                                    | Korrektur nach Weißenbach berücksichtigen                                                                                                    |
| Berechnungsparameter                                                                                                    |                                                                                                    |
| Ausbreitungswinkel für Blocklasten: $45.00$ °Image: Mindesterddruckbeiwert vorgeben: $0.000$ -Image: Gemäß DIN 4085, 6.3.1.5 berechnen mit $\gamma = 1.35$ Image: Gemäß DIN 4085, 6.3.1.5 berechnen mit $\gamma = 1.35$ <td><ul> <li>Strömungsdruck berücksichtigen n. Bent Hansen</li> <li>für GEO2 - Nachweise</li> <li>Passiv δ = 0</li> <li>Passiv δ = - 1/3 φ</li> <li>Passiv δ = - 1/2 φ</li> <li>Passiv δ = - 1/2 φ</li> <li>Passiv δ = - 2/3 φ</li> <li>Passiv δ = - φ</li> <li>Passiv δ = - (φ-2,5) für φ ≤ 30, =-27,5 für φ &gt; 30 (üblich für Trägerbohlwände)</li> </ul></td> | <ul> <li>Strömungsdruck berücksichtigen n. Bent Hansen</li> <li>für GEO2 - Nachweise</li> <li>Passiv δ = 0</li> <li>Passiv δ = - 1/3 φ</li> <li>Passiv δ = - 1/2 φ</li> <li>Passiv δ = - 1/2 φ</li> <li>Passiv δ = - 2/3 φ</li> <li>Passiv δ = - φ</li> <li>Passiv δ = - (φ-2,5) für φ ≤ 30, =-27,5 für φ &gt; 30 (üblich für Trägerbohlwände)</li> </ul> |
| 1                                                                                                    | (3)                                                                                                    |

## Bild vergrößern 🍳

Im ersten Abschnitt des Registers werden Angaben zur verwendeten Berechnungsnorm vorgenommen.

| O DIN 1054 1976-11 | Parameter   |                               |
|--------------------|-------------|-------------------------------|
| O DIN 1054 2005-01 |             | O Bemessung gemäß DIN EN 1990 |
|                    | Deutschland |                               |

Die Berechnung kann nach den Baugrundnormen DIN 1054, Ausgabe 1976-11, DIN 1054, Ausgabe 2005-01, oder EC 7 und zug. NA erfolgen.

Bzgl. der Kombinationsregeln für die Bemessung der Wand kann zwischen DIN EN 1997, GEO2, und DIN EN 1990 gewählt werden.

Der Umstand, dass DIN EN 1997 für die Bemessung der inneren Standsicherheit eigene Vorgaben macht, steht im Konflikt zur DIN EN 1990, die hier eigentlich verwendet werden müsste.

Relevant wird der Unterschied, wenn ein Aushubzustand in der Bemessungssituation BS-T (LF2 nach DIN 1054) berechnet wird, da hier abgeminderte Sicherheiten zum Tragen kommen.

Diese Unterscheidung zwischen Sicherheiten im Bau- und Endzustand kennt DIN EN 1990 nicht.

Noch problematischer wird die Bemessung nach GEO2, wenn Brückenlasten entspr. DIN EN 1991-2 auf die Wand wirken; die Verfahrensweise ist in diesem Falle gänzlich unklar.

#### 4H-GRUBE Detailinformationen

Parameter

über den nebenstehend gezeigten Button wird ein Fenster zur Eingabe der Sicherheitsbeiwerte auf Einwirkungs- und Widerstandsseite geöffnet

Diese Sicherheitsbeiwerte können bei Bedarf verändert werden.

Im zweiten Registerblatt können die Widerstandswerte gesichtet oder geändert werden.

| Sicherheitsbeiwerte DIN 1054:2010-12                                                  | x                                          |
|---------------------------------------------------------------------------------------|--------------------------------------------|
| Einwirkung                                                                            | Widerstand                                 |
| Teilsicherheitsbeiwer                                                                 | rte für Widerstände                        |
| >> Standardwerte wi<br>(entspr. DIN 1054:2010                                         | eder herstellen <<<br>Tab.A 2.2 und A.2.3) |
| Widerstand For                                                                        | Lastfall<br>melzeichen BS-P BS-T BS-A BS-E |
| GEO-2: Grenzzustand des Versagens von Bauwe                                           | erken, Bauteilen und Baugrund              |
| Scherfestigkeit                                                                       |                                            |
| Reibungsbeiwert tan $\phi'$ des dränierten Bodens                                     | γ <sub>φ</sub> 1.00 1.00 1.00 1.00         |
| Kohäsion c' des dränierten Bodens und 💡<br>Scherfestigkeit cu des undränierten Bodens | (c, γcu 1.00 1.00 1.00 1.00                |
| Bodenwiderstände                                                                      |                                            |
| Erdwiderstand und Grundbruchwiderstand                                                | (R,e, %R,v 1.40 1.30 1.20 1.00             |
| Gleitwiderstand                                                                       | γRh 1.10 1.10 1.00                         |
| GEO-3: Grenzzustand des Verlustes der Gesamt                                          | standsicherheit                            |
| Scherfestigkeit                                                                       |                                            |
| Reibungsbeiwert tan $\phi$ ' des dränierten Bodens                                    | γ <sub>φ</sub> 1.25 1.15 1.10 1.00         |
| Kohäsion c' des dränierten Bodens und γ<br>Scherfestigkeit cu des undränierten Bodens | (c, γcu 1.25 1.15 1.10 1.00                |
|                                                                                       |                                            |
| <u>؟</u> ( <u>×</u>                                                                   |                                            |

Diese Sicherheitsbeiwerte können bei Bedarf verändert werden.

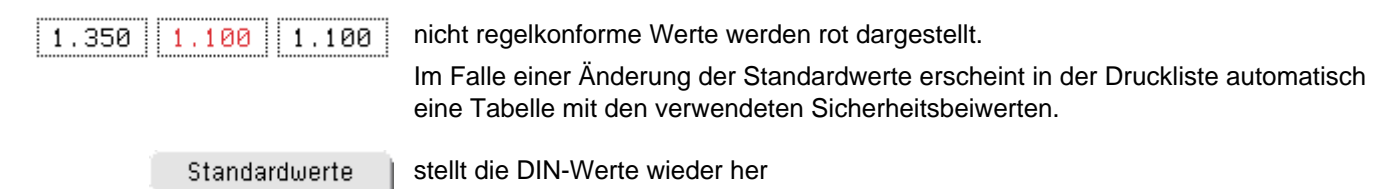

aktiver Erddruck

☑ ∆Eah bei der Berechnung der Einbindetiefe von Trägerbohlwänden berücksichtigen

Bei der Berechnung der Einbindelänge von Bohlträgern wird üblicherweise der aktive Erddruck  $\Delta E_{ah}$  unterhalb der Baugrubensohle nicht angesetzt. Beim Nachweis des Erdwiderlagers muss er jedoch berücksichtigt werden.

Soll daher vom Programm eine Einbindetiefe errechnet werden, die den Nachweis des Erdwiderlagers erfüllt, ist die o.g. Option zu aktivieren.

Erdwiderstand

Der Erdwiderstand kann bei Spundwänden mit Beiwerten nach Caquot/Kerisel oder Sokolovsky/Pregel berechnet werden.

| Erdwiderstand eben (Spundwände)                   |                                |
|---------------------------------------------------|--------------------------------|
| Verfahren mit gekrümmten Gleitflächen bei φ ≥ 30° |                                |
| O Beiwerte nach Caquot/Kerisel                    | Beiwerte nach Sokolovsky/Pregl |

Bei Trägerbohlwänden wirkt aufgrund der fehlenden Ausfachung im Einbindebereich ein räumlicher Erdwiderstand vor den Trägern, der nach Weißenbach/Streck berechnet wird.

Zudem kann gewählt werden, ob die später von Weißenbach (Tunnelbau Taschenbuch 1985) vorgeschlagene Korrektur berücksichtigt werden soll.

Gemäß EAB, 4. Aufl., kann der Anpassungsfaktor  $\eta_{\text{Ep}}$  vorgegeben werden.

| Erdwiderstand räumlich (Trägerbohlwände)            |                                             |
|-----------------------------------------------------|---------------------------------------------|
| Anpassungsfaktor gemäß EB 14 n <sub>Ep</sub> : 0.80 | 🗖 Korrektur nach Weißenbach berücksichtigen |

Erddruckberechnung

Für die Erddruckberechnung können folgende Parameter eingestellt werden

| Berechnungsparameter                                         |                                                                                                    |
|--------------------------------------------------------------|----------------------------------------------------------------------------------------------------|
| Ausbreitungswinkel für Blocklasten: 45.00 °                  | 🗖 Strömungsdruck berücksichtigen n. Bent Hansen                                                                          |
| Mindesterddruckbeiwert vorgeben: 0.000 -                     |                                                                                                    |
| O gemäß DIN 4085, 6.3.1.5 berechnen mit $\gamma = 1.3$       | 5 für GEO2 - Nachweise                                                                                                   |
| <b>O</b> Wandreibungswinkel Aktivseite $\delta = 0$          | Ο Passiv δ = 0                                                                                                    |
| <b>O</b> Wandreibungswinkel Aktivseite $\delta$ = 1/3 $\phi$ | <b>Ο</b> Passiv δ = - 1/3 φ                                                                                              |
| <b>O</b> Wandreibungswinkel Aktivseite $\delta = 1/2 \phi$   | <b>Ο</b> Passiv δ = - 1/2 φ                                                                                              |
| $\odot$ Wandreibungswinkel Aktivseite δ = 2/3 φ              | <b>Ο</b> Passiv δ = - 2/3 φ                                                                                              |
| <b>O</b> Wandreibungswinkel Aktivseite $\delta = \phi$       | O Passiv δ = - φ                                                                                                    |
|                                                              | <b>O</b> Passiv $\delta$ = - ( $\phi$ -2,5) für $\phi \le 30$ , =-27,5 für $\phi \ge 30$<br>(üblich für Trägerbohlwände) |
|                                                              |                                                                                                    |
| Ausbreitungswinkel für Blocklasten: 45.00 °                  |                                                                                                    |

Horizontaler Ausbreitungswinkel einer vierseitig begrenzten Flächenlast.

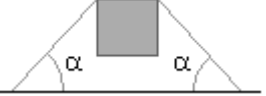

🗹 Strömungsdruck berücksichtigen n. Bent Hansen

Bei unterschiedlichen Wasserständen auf Erd- und Luftseite kann der resultierende Strömungsdruck nach dem Verfahren von Bent/Hansen näherungsweise berücksichtigt werden.

- O Mindesterddruckbeiwert vorgeben: 0.000 -
- O gemäß DIN 4085, 6.3.1.5 berechnen mit γ = 1.35 für GEO2 Nachweise

Bei kohäsiven Böden kann auf der Erdseite der Mindesterddruck maßgebend werden. Das Programm kann den Mindesterddruck entspr. DIN 4085-1987 (Mindesterddruckbeiwert kah = 0.2) oder

nach DIN 4085 berücksichtigen. Leider macht DIN 4087 keine Angaben darüber, ob der Mindesterddruck auf den charakteristischen oder den

Bemessungserddruck anzusetzen ist. Daher besteht im Programm die Möglichkeit einen Sicherheitsbeiwert für den Mindesterddruck zu berücksichtigen.

Durch Setzen des Vorgabewerts  $\gamma$  = 1.35 wird der Mindesterddruck bei Nachweisen im GEO2 (GZ1) auf den Bemessungserddruck angewendet.

Der Mindesterddruck wird zudem ausschließlich auf die ständigen Lasten angesetzt.

Der veränderlichen Lasten werden anschließend überlagert.

Der Wandreibungswinkel auf der Erdseite ist abhängig von der Wandbewegung relativ zum Boden. Folgende Einstellungen sind möglich

- **O** Wandreibungswinkel Aktivseite  $\delta = 0$
- **O** Wandreibungswinkel Aktivseite  $\delta$  = 1/3  $\phi$
- **O** Wandreibungswinkel Aktivseite  $\delta = 1/2 \phi$
- $\odot$  Wandreibungswinkel Aktivseite δ = 2/3 φ
- **O** Wandreibungswinkel Aktivseite  $\delta = \phi$

Auf der Passivseite können folgende Wandreibungswinkel gewählt werden

O Passiv δ = 0
O Passiv δ = - 1/3 φ
O Passiv δ = - 1/2 φ
O Passiv δ = - 2/3 φ
O Passiv δ = - φ
O Passiv δ = - (φ-2,5) für φ ≤ 30, =-27,5 für φ > 30 (üblich für Trägerbohlwände)

Die direkte Vorgabe des Wandreibungswinkels übersteuert die in diesem Fenster vorgenommene Einstellung; dies gilt für den aktiven und den passiven Winkel.

#### Register Bildschirmdarstellung

Im zweiten Register werden die Einstellungen zur farblichen Darstellung der Bodenschichten am Bildschirm und in der Druckliste vorgenommen.

| Allgemeine Einstellungen                                                                                                    |                  | x                     |
|----------------------------------------------------------------------------------------------------|------------------|-----------------------|
| Berechnungsoptionen                                                                                                    |                  | Bildschirmdarstellung |
| Schichten                                                                                                    |                  |                       |
| Farbindex Bildschim<br>R G B                                                                                                    | Kontur Ausgabe   | Konturübersicht       |
| 1:       1:       1:       200       96       0         2:       1:       1:       1:       1:       1:       1:         3:       1:       1:       1:       1:       1:       1:       1:         4:       1:       1:       1:       1:       1:       1:       1:       1:       1:       1:       1:       1:       1:       1:       1:       1:       1:       1:       1:       1:       1:       1:       1:       1:       1:       1:       1:       1:       1:       1:       1:       1:       1:       1:       1:       1:       1:       1:       1:       1:       1:       1:       1:       1:       1:       1:       1:       1:       1:       1:       1:       1:       1:       1:       1:       1:       1:       1:       1:       1:       1:       1:       1:       1:       1:       1:       1:       1:       1:       1:       1:       1:       1:       1:       1:       1:       1:       1:       1:       1:       1:       1:       1:       1:       1:       1:       1: | 2<br>3<br>4<br>4 |                       |
| × 1                                                                                                    |                  | \$]                   |

Konturübersicht

über den nebenstehenden Button wird ein Fenster mit einer Übersicht der Schraffurcodes für die Druckausgabe gezeigt

#### Drucklistensteuerung

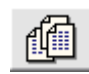

durch Klicken des nebenstehend dargestellten Buttons wird das Fenster zur Drucklistensteuerung geöffnet. Die Drucklistensteuerung erlaubt, den Umfang der Druckausgabe detailliert zu steuern.

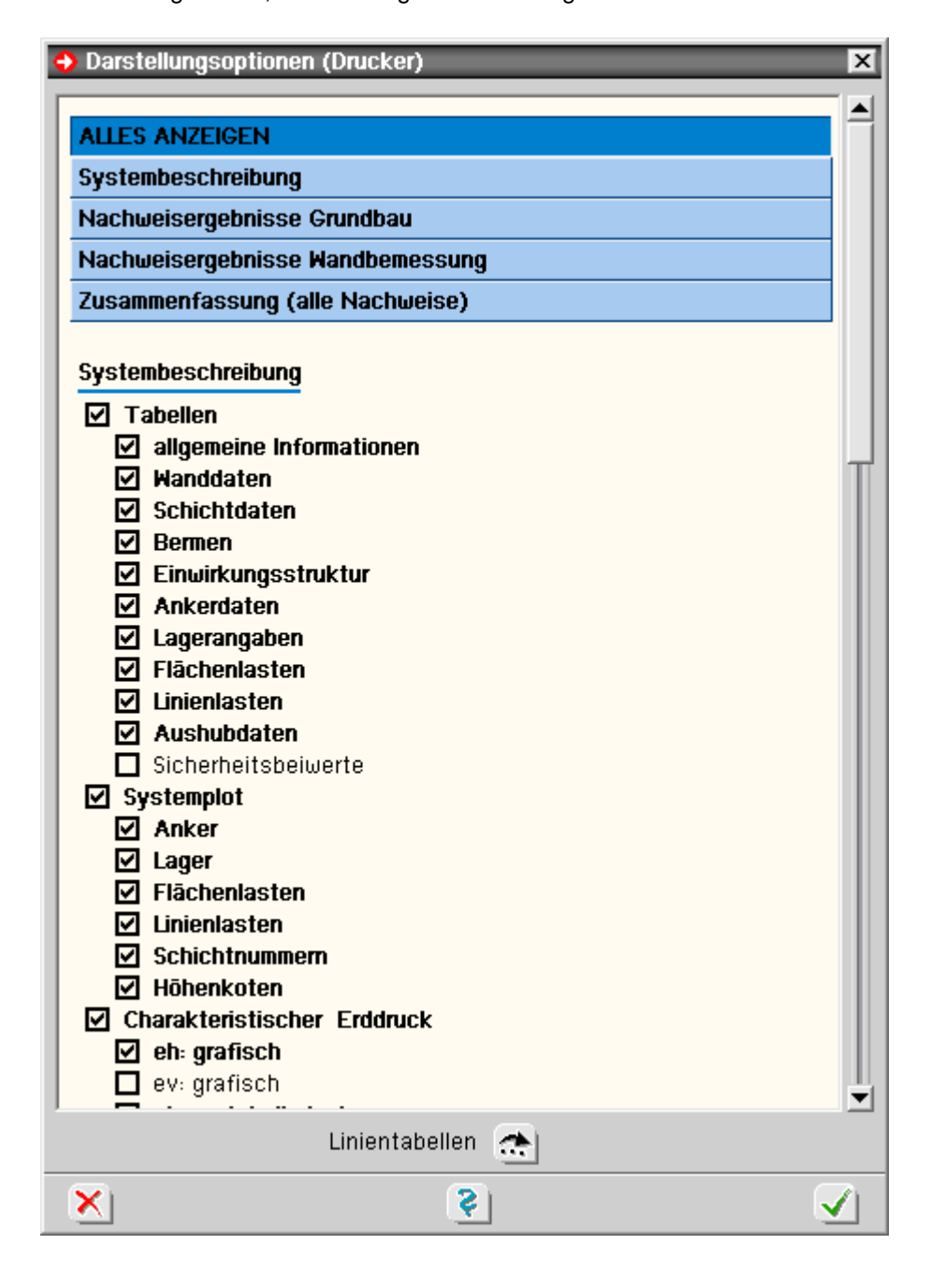

Aushubzustände

Das Programm kann maximal 16 Aushubzustände berechnen. Jeder Zustand wird dabei wie ein eigenständiges System mit allen gewählten **Nachweisen** berechnet.

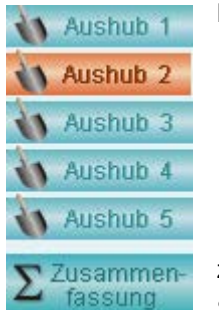

Die Auswah

Die Auswahl des aktuellen Aushubzustands wird über die Buttonleiste am linken Rand gesteuert.

fügt hinter dem aktuellen Aushubzustand einen neuen Zustand ein. Dabei werden die Daten des aktuellen Zustands kopiert.

löscht den aktuell gewählten Aushubzustand

zeigt eine Übersicht über alle Nachweisergebnisse in allen Aushubzuständen. Somit kann auf einen Blick überprüft werden, ob alle Nachweise eingehalten wurden.

#### Parameter für Aushubzustand

das Fenster zur Eingabe der Parameter, die für den Aushubzustand maßgebend sind, wird über den nebenstehend dargestellten Button geöffnet

| ushub 1                                                                                 | 1                                      | [                          | [                           | [                   |
|-----------------------------------------------------------------------------------------|----------------------------------------|----------------------------|-----------------------------|---------------------|
| gemein                                                                                  | Anker                                  | Lager                      | Lastfalle                   | Erddruckumlagerung  |
| Allgemeine Angabo                                                                       | en                                     | E C                        | Aushubzustand aktiv         |                     |
| Name: A1                                                                                |                                        |                            | Grundwasser luftseitig:     | 8.00 m              |
| z-Ordinate Aushub                                                                       | sohle: 8.00                            | m                          | Grundwasser erdseitig:      | 8.00 m              |
| Bemessungssituat                                                                        | ion: OBS-P (                           | <br>Эвs-товs-а (           | D BS-E                      | l                   |
| Fußlagerung im Bo                                                                       | den                                    |                            |                             |                     |
| <ul> <li>O keine Fußlagen</li> <li>O Einspannung n</li> <li>⊙ Frei beweglich</li> </ul> | ung<br>ach BLUM<br>(gelenkig) Einbinde | etiefe berechnen           | Einspanngrad:               | 0.00 %              |
| O Frei beweglich                                                                        | (gelenkig) Einbinde                    | etiefe vorgeben            | z-Ordinate Fußpunkt:        | 11.55 m             |
| O Horizontal fest                                                                       | (auf Fels) Einbind                     | etiefe vorgeben            | Schwerpkt. Erdwiderstand x: | 0.60000 -           |
| O Rammtiefenzus                                                                         | chlag = 0.200                          | t1                         |                             | O ⊿ <sup>‡2/3</sup> |
| <ul> <li>Rammtiefenzus</li> </ul>                                                       | chlag nach Lackne                      | r (EAU 8.2.9)              |                             | O -4 ± 3/5<br>2/5   |
| 🔲 Querkraftnullpu                                                                       | ınkt (Punkt F) vorç                    | jeben, bei z = 🛛 🛛         | ).00 <b>m</b>               | O -4 ± x<br>1-x     |
| Erddruckansatz fü                                                                       | r Wandbemessung                        |                            |                             |                     |
| • Aktiver Erddrud                                                                       | sk Ea                                  |                            | Verdichtungserddruck nach   | ch DIN 4085:2011-05 |
| O Erhöhter aktive                                                                       | er Erddruck 0,75 E,                    | . + 0,25 E₀                | ⊙ Unnachgiebige Wand        |                     |
| O Erhöhter aktive                                                                       | er Erddruck 0,50 E,                    | □ + 0,50 E₀                | O Nachgiebige Wand          |                     |
| O Erhöhter aktive                                                                       | er Erddruck 0,25 E,                    | - + 0,75 E₀                | mit ev = 25.00 KN/m         | 12                  |
| O Erdruhedruck E                                                                        | 0                                      |                            |                             |                     |
| O Erhöhter aktive                                                                       | er Erddruck F x Ea                     | + (1 - F) × E <sub>0</sub> |                             |                     |
| mit F = 0.0                                                                             | 30                                     |                            |                             |                     |
|                                                                                         |                                        |                            | 2                           |                     |

Bild vergrößern 🗨

Das Eingabefenster gliedert sich in fünf Register zur Eingabe von

- allgemeinen Angaben
- Auswahl der wirksamen Anker
- ... wirksamen Lager
- ... wirksamen Lastfälle
- Angaben zur Erddruckumlagerung

#### • Registerblatt Allgemein

Im Teil Allgemeine Angaben werden folgende Parameter eingegeben

4H-GRUBE Detailinformationen

| Allgemeine Angaben                        | 🗹 Aushubzustand aktiv   |        |
|-------------------------------------------|-------------------------|--------|
| Name: A1                                  | Grundwasser luftseitig: | 8.00 m |
| z-Ordinate Aushubsohle: 8,00 m            | Grundwasser erdseitig:  | 8.00 m |
| Bemessungssituation: O BS-P O BS-T O BS-A | O BS-E                  |        |

Aushubzustand aktiv Ist der dargestellte Schalter nicht gesetzt, wird der aktuelle Aushubzustand nicht berechnet.

Jeder Aushubzustand erhält einen Namen, der im entsprechenden Eingabefeld angegeben wird und vor dem Aushubzustand in den **Drucklisten** erscheint.

Die z-Ordinate gibt die Höhe der Aushubsohle an; der Nullpunkt liegt am Wandkopf, die Achse läuft positive nach unten.

Die erd- und luftseitigen Grundwasserstände werden in die entsprechenden Eingabefelder eingetragen.

Ist kein Grundwasser vorhanden, wird ein Stand eingegeben, der unter dem Wandfußpunkt liegt.

Die Bemessungssituation gemäß DIN EN 1997 wird entsprechend der Optionsknöpfe gewählt; sie gilt für den gesamten Aushubzustand.

Unterschiedliche Aushubzustände können unterschiedlichen Bemessungssituationen zugeordnet werden.

Im Kapitel Fußlagerung werden die notwendigen Angaben zur Fußpunktkonstruktion eingegeben.

| Fußlagerung im Boden                                |                             |                          |   |
|-----------------------------------------------------|-----------------------------|--------------------------|---|
| D keine Fußlagerung                                 |                             |                          |   |
| D Einspannung nach BLUM                             |                             |                          |   |
| 🗩 Frei beweglich (gelenkig) Einbindetiefe berechnen | Einspanngrad:               | 0.00                     | * |
| 🕽 Frei beweglich (gelenkig) Einbindetiefe vorgeben  | z-Ordinate Fußpunkt:        | 11.55                    | m |
| 🕽 Horizontal fest (auf Fels) Einbindetiefe vorgeben | Schwerpkt, Erdwiderstand x: | 0.60000                  | - |
| <b>)</b> Rammtiefenzuschlag = 0.200 t1              |                             | $0 \rightarrow 12^{2/2}$ | 3 |
| Rammtiefenzuschlag nach Lackner (EAU 8.2.9)         |                             |                          | 5 |
| Ouerkraftnullnunkt (Punkt E) vorgehen, hei z =      | 0 00 m                      |                          | 5 |
|                                                     | 0.00 1                      | 0 📥 ± 1-)                | ( |

Die Berechnung erfolgt nach DIN EN 1997 im Grenzzustand GEO2. Alternativ können die folgenden Fußpunktlagerungen gewählt werden.

| 0        | keine Fußlagerung         | der Wandfuß ist in horizontal                                  | er Richtung nicht gehalten.                                           |                                        |
|----------|---------------------------|----------------------------------------------------------------|-----------------------------------------------------------------------|----------------------------------------|
|          |                           | Es ist nur ein Auflager in vert                                | ikaler Richtung am Fuß vorhand                                        | den.                                   |
| <b>0</b> | Einspannung nach BLUM     | die Einspannung nach <i>Blum</i><br>in den Boden.              | entspricht einer vollen Momente                                       | eneinspannung der Wand                 |
|          |                           | Bei diesem Verfahren wird ar<br>Momenteneinspannung einge      | m statischen Ersatzsystem im F<br>eführt.                             | ußpunkt eine                           |
|          |                           | Die Einbindetiefe wird iterativ<br>Ansatz des aktiven und pass | r solange variiert, bis das Einspa<br>iven Erddrucks zu Null wird.    | annmoment unter                        |
|          |                           | Unverankerte Wände müsse<br>System sonst verschieblich w       | n zwangsläufig eine Fußeinspar<br>väre.                               | nnung erhalten, da das                 |
| Θ        | Frei beweglich (gelenkig) | Einbindetiefe berechnen                                        | Einspanngrad:                                                         | 50.00 <mark>%</mark>                   |
|          |                           | Bei einer frei beweglichen Au<br>Schwerpunkts des Erdwiders    | uflagerung wird am statischen Ei<br>stands ein horizontales Auflager  | rsatzsystem in Höhe des<br>eingeführt. |
|          |                           | Eine Momenteneinspannung                                       | des Wandfußes ist somit nicht                                         | mehr gegeben.                          |
|          |                           | In der Berechnung wird die W<br>Erdwiderstandskraft gleich de  | Vandfußlänge iterativ errechnet,<br>er Auflagerkraft im Fußlager ist. | bei der die resultierende              |
|          |                           | Über den Einspanngrad kann                                     | n eine Teileinspannung erzeugt                                        | werden.                                |
|          |                           | Der Einspanngrad ist definier                                  | rt durch die Beziehung                                                |                                        |
|          |                           |                                                                |                                                                       |                                        |

| E = 100 · (1     | $\left -\frac{\varepsilon}{\varepsilon_{max}}\right $ | in %            |
|------------------|-------------------------------------------------------|-----------------|
| ε                | Endtange                                              | entenwinkel     |
| ε <sub>max</sub> | bei frei                                              | ier Auflagerung |

Bei völlig freier Auflagerung (Einspanngrad = 0) ergibt sich die minimal mögliche Wandlänge.

|                         |                                                                  | Manalanger                                                                             |                       |                                                          |                           |                                                            |
|-------------------------|------------------------------------------------------------------|----------------------------------------------------------------------------------------|-----------------------|----------------------------------------------------------|---------------------------|------------------------------------------------------------|
| <mark>⊙</mark> F        | rei beweglich (gelenkig)                                         | Einbindetiefe vorgeben                                                                 | z-Ordina              | ate Fußpunkt:                                            | 11.                       | 55 m                                                       |
|                         |                                                                  | Bei dieser Fußlagerung wird g<br>statischen Ersatzsystem in He<br>Auflager eingesetzt. | genau so<br>öhe des   | o wie bei der vorang<br>Schwerpunkts des I               | ehenden Va<br>Erdwidersta | ariante am<br>Inds ein horizontales                        |
|                         |                                                                  | Die Fußpunktordinate wird vo                                                           | m Anwe                | nder vorgegeben.                                         |                           |                                                            |
|                         |                                                                  | Bei dieser Berechnung wird je<br>vom Erdwiderstand aufgenon                            | edoch nio<br>nmen we  | cht überprüft, ob die<br>erden kann.                     | horizontale               | e Fußauflagerkraft                                         |
|                         |                                                                  | Es sollte daher in jedem Falle<br>Erdwiderlagers geführt werde                         | e bei dies<br>en.     | ser Variante der Nac                                     | hweis gege                | en Versagen des                                            |
| <mark>⊙</mark> н        | orizontal fest (auf Fels)                                        | Einbindetiefe vorgeben                                                                 | z-Ordina              | ate Fußpunkt:                                            | 11.                       | 55 m                                                       |
|                         |                                                                  | In dem vom Benutzer angege<br>Auflager angesetzt.                                      | ebenen F              | ußpunkt wird ein un                                      | verschiebli               | ches, gelenkiges                                           |
| Bei d<br>das h          | en Varianten mit freier A<br>orizontale Fußlager ang             | uflagerung kann die Stelle, an<br>reift, gesetzt werden.                               | der                   | Schwerpkt. Erdwide                                       | erstand x:                | 0.60000 -                                                  |
| Bei d<br>des E          | er ersten Option wird die<br>rwiderstandsdreiecks ar             | Auflagerkraft im Schwerpunkt<br>ngesetzt (Drittelspunkt).                              | t                     |                                                          |                           | O → <sup>1/3</sup><br>→ <sup>1/3</sup><br>→ <sup>1/3</sup> |
| Bei d<br>einer          | er zweiten Option liegt d<br>Parabel (2/5).                      | as Auflager im Schwerpunkt                                                             |                       |                                                          |                           |                                                            |
| Bei d                   | er dritten Option kann di                                        | e Lage frei gewählt werden.                                                            |                       |                                                          |                           |                                                            |
| Der F<br>(üblic<br>gewä | Rammtiefenzuschlag kan<br>herweise 0.2) oder nach<br>hlt werden. | n proportional zur Einbindetief<br><i>Lackner</i> entspr. EAU 8.2.9                    | e t <sub>1</sub>      | <ul> <li>Rammtiefenzus</li> <li>Rammtiefenzus</li> </ul> | chlag = []<br>chlag nach  | 0.200 t1<br>Lackner (EAU 8.2.9)                            |
| <b>J</b>                |                                                                  |                                                                                        |                       |                                                          |                           |                                                            |
| <b>छ</b> Q              | uerkraftnullpunkt (Punk                                          | t F) vorgeben, bei z = 8.                                                              | .00 m                 |                                                          |                           |                                                            |
|                         |                                                                  | Beim <b>Nachweis</b> in der tiefen Querkraftnullpunkt gesucht.                         | Gleitfuge             | e wird zur Ermittlung                                    | des Punkt                 | s F der                                                    |
|                         |                                                                  | Der Querkraftnullpunkt kann a<br>Anwender fest vorgegeben w                            | automati<br>erden.    | sch vom Programm                                         | ermittelt oc              | ler vom                                                    |
|                         |                                                                  | Wird der Punkt vom Program<br>Teilsicherheitsbeiwerte abhär                            | m ermitte<br>ngig von | elt, ist die Lage aufg<br>der jeweiligen Lastk           | rund der<br>combination   |                                                            |
| Kapit                   | el <b>Erddruckansatz</b>                                         |                                                                                        |                       |                                                          |                           |                                                            |
|                         | Erddruckansatz für Wa                                            | ndbemessung                                                                            |                       |                                                          |                           |                                                            |
|                         | • Aktiver Erddruck E                                             | 1                                                                                      | Б                     | Verdichtungserdd                                         | ruck nach [               | DIN 4085:2011-05                                           |
|                         | O Erhöhter aktiver Erd                                           | Idruck 0,75 Ea + 0,25 Eo                                                               | C                     | ) Unnachgiebige Wa                                       | nd                        |                                                            |
|                         | O Erhöhter aktiver Erd                                           | idruck 0,50 E <sub>a</sub> + 0,50 E <sub>0</sub>                                       | C                     | ) Nachgiebige Wand                                       |                           |                                                            |
|                         | O Erhöhter aktiver Erd                                           | Idruck 0,25 E <sub>a</sub> + 0,75 E <sub>0</sub>                                       |                       | mit ev = 25.00                                           | KN/m2                     |                                                            |
|                         | o Erdruhedruck E <sub>0</sub>                                    |                                                                                        |                       |                                                          |                           |                                                            |
|                         | O Erhöhter aktiver Ero<br>mit F = 0.000                          | $druck F \times E_a + (1 - F) \times E_0$                                              |                       |                                                          |                           |                                                            |

Üblicherweise wird bei Spund- oder Trägerbohlwänden erdseitig aktiver Erddruck angesetzt. Optional kann jedoch auch ein erhöhter aktiver oder gar Erdruhedruck angesetzt werden. Daneben kann auch ein Verdichtungserddruck gemäß DIN 4085 gewählt werden.

#### • Registerblatt Anker

Hier werden alle Anker angeboten, die unter dem Programmpunkt **Ankereingabe** eingegeben wurden. Die Anker, die im aktuellen Aushubzustand aktiv sein sollen, müssen markiert werden.

| Aushu   | b 1                   |       |           |                    |
|---------|-----------------------|-------|-----------|--------------------|
| Allgeme | in Anker              | Lager | Lastfälle | Erddruckumlagerung |
|         | Aktive Anker          |       |           | 2                  |
| 1:      | Verpress 1            |       |           |                    |
| 2:      | ✓ Verpress 2 ✓ Wand 1 |       |           |                    |
| 4:      | Wand 2                |       |           |                    |

#### Registerblatt Lager

Hier werden alle Lager angeboten, die unter dem Programmpunkt Lagereingabe eingegeben wurden. Die Lager, die im aktuellen Aushubzustand aktiv sein sollen, müssen markiert werden.

| 🗘 Aus          | hub 1                                                        |       |       |           | ×                  |
|----------------|--------------------------------------------------------------|-------|-------|-----------|--------------------|
| Allge          | mein                                                         | Anker | Lager | Lastfälle | Erddruckumlagerung |
|                | Aktive Lager                                                 |       |       |           |                    |
| 1:<br>2:<br>3: | <ul> <li>✓ Steife</li> <li>Gurt 1</li> <li>Gurt 2</li> </ul> |       |       |           |                    |

#### Registerblatt Lastfälle

Hier werden alle Lastfälle angeboten, die unter dem Programmpunkt *Einwirkungen und Lastfälle* eingerichtet wurden.

Die Lastfälle, die im aktuellen Aushubzustand aktiv sein sollen, müssen markiert werden.

Zusätzlich kann angegeben werden, welche Lastfälle bei einer eventuellen Umlagerung berücksichtigt werden sollen.

| ᅌ Aushi        | ub 1                                                                                 |                               |                                                                                  | ×                  |
|----------------|--------------------------------------------------------------------------------------|-------------------------------|----------------------------------------------------------------------------------|--------------------|
| Allgem         | ein Anker                                                                            | Lager                         | Lastfälle                                                                        | Erddruckumlagerung |
| Γ              | Aktive Lastfälle                                                                     |                               |                                                                                  |                    |
| 1:<br>2:<br>3: | <ul> <li>✓ 1: Boden</li> <li>✓ 2: Verkehrslast</li> <li>☐ 3: Aushublasten</li> </ul> | ☑ beiUm<br>☐ beiUm<br>☐ beiUm | lagerung berücksichtigen<br>lagerung berücksichtigen<br>lagerung berücksichtigen |                    |

Registerblatt Erddruckumlagerung

Erddruckumlagerung aktiv

zur Umlagerung der erdseitigen Erddrücke stehen verschiedene Optionen zur Verfügung.

Die Umlagerung kann mit Hilfe des dargestellten Optionsknopfs aktiviert oder deaktiviert werden.

| Aushub 1                                                                                                    |                                                                              |                                                                                           |                                           | 2                  |
|----------------------------------------------------------------------------------------------------|------------------------------------------------------------------------------|-------------------------------------------------------------------------------------------|-------------------------------------------|--------------------|
| Allgemein Ank                                                                                                    | <er< th=""><td>Lager</td><th>Lastfälle</th><td>Erddruckumlagerung</td></er<> | Lager                                                                                     | Lastfälle                                 | Erddruckumlagerung |
| Umlagerungsbereich<br><ul> <li>Umlagerung bis zur A</li> <li>Überlagerung mit ep</li> <li>Umlagerung bis zum bis zum bis</li></ul> | lushubsohle, anschlie<br>/ np, dann Umlageru<br>Wandfuß, anschließer         | Erddruck<br>eßend Überlagerung mit<br>ng bis zum Lastnullpunk<br>nd Überlagerung mit ep . | kumlagerung aktiv<br>ep / np<br>t<br>/ np |                    |
| ImagerungsingurImagerungsingur<                                                                                                    | niert<br>obersten und unterst<br>rt<br>* Eh<br>Eh                            | ten Anker oder Lager<br>e <sub>h</sub>                                                    |                                           |                    |

Bild vergrößern 🔍

Der Umlagerungsbereich wird entsprechend der folgenden Optionen festgelegt.

|   | Umlagerungsbereich                           | 🗹 Erddruckumlagerung aktiv           |
|---|----------------------------------------------|--------------------------------------|
|   | ⊙ Umlagerung bis zur Aushubsohle, ansch      | ließend Überlagerung mit ep / np     |
|   | O Überlagerung mit ep / np, dann Umlager     | ung bis zum Lastnullpunkt            |
|   | O Umlagerung bis zum Wandfuß, anschließ      | end Überlagerung mit ep / np         |
| U | Imlagerungsfiguren stehen fünf Varianten bei | reit, die über die entsprechenden Op |
|   | Umbagonungefigur                             |                                      |

Als otionsbuttons gewählt werden.

# Umlagerungsfigur

- O Rechteck
- O Rechtecke, frei definiert
- O Trapeze, Knicke am obersten und untersten Anker oder Lager
- O Trapeze, frei definiert
- O Beliebig
  - F = 1.00000 \* Eh

Alle Umlagerungen sind flächengleich, d.h. die resultierende Kraft ist konstant.

Über den Faktor F kann die resultierende Kraft jedoch vergrößert oder verkleinert werden. Die folgenden Umlagerungsfiguren sind möglich.

# Rechteck

Bei der Rechteckumlagerung wird der resultierende Erddruck Eh in ein Rechteck umgelagert.

- Rechteck
- O Rechtecke, frei definiert
- O Trapeze, Knicke am obersten und untersten Anker oder Lager
- O Trapeze, frei definiert

| 0 | Beliet           | pig                                   |    |    |
|---|------------------|---------------------------------------|----|----|
|   | F =              | 1.00000 <mark>*</mark> E <sub>h</sub> |    |    |
|   | $z_1 =$          | 0.00 m                                | Eh | eh |
|   | z <sub>2</sub> = | 5.00 m                                |    |    |
|   | f <sub>u</sub> = | 0.83300 -                             |    |    |

#### Rechtecke, frei definiert

Der resultierende Erddruck Eh wird in drei Rechteckblöcke gewandelt.

Die Ordinaten  $z_1$  und  $z_2$  der Rechteckblöcke werden vom Anwender vorgegeben.

Über den Faktor f<sub>u</sub> wird das Verhältnis des Erddrucks des unteren Erddruckblocks zum mittleren Erddruckblock vorgegeben.

Der Erddruck des oberen Blocks ergibt sich aus der Bedingung, dass die Resultierende konstant ist.

- O Rechteck
- O Rechtecke, frei definiert
- O Trapeze, Knicke am obersten und untersten Anker oder Lager

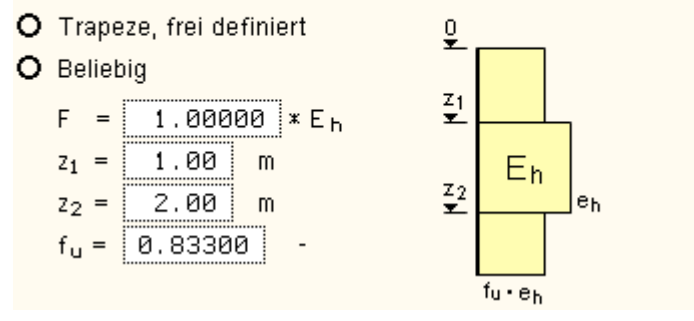

## Trapeze, Knicke am obersten und untersten Anker oder Lager

Diese Option wird nur aktiv, wenn mindestens zwei Anker oder Lager im gewählten Aushubzustand aktiv sind.

Das Programm sucht automatisch das oberste und unterste Anker/Lager und wandelt den Erddruck in ein flächengleiches Trapez, bei dem die oberste und unterste Erddruckordinate = 0 ist.

- O Rechteck
- O Rechtecke, frei definiert
- Trapeze, Knicke am obersten und untersten Anker oder Lager
- O Trapeze, frei definiert

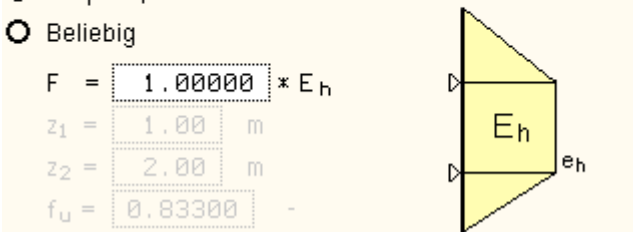

## Trapeze, frei definiert

Die Umwandlung erfolgt in ein Trapez, bei dem die z-Ordinaten der Stützstellen vom Anwender vorgegeben werden. Die oberste Erddruckordinate ist = 0.

Das Verhältnis der mittleren Erddruckordinaten zur untersten wird über den Faktor fu vorgegeben.

- O Rechteck
- O Rechtecke, frei definiert
- O Trapeze, Knicke am obersten und untersten Anker oder Lager
- Trapeze, frei definiert

| 0 | Belieb           | ig     |          | ž.      |       |    |
|---|------------------|--------|----------|---------|-------|----|
|   | F =              | 1.000  | 00 × E h | Z1<br>▼ |       | l  |
|   | z <sub>1</sub> = | 1.00   | m        |         | F۳    |    |
|   | z <sub>2</sub> = | 2.00   | m        | Z2<br>▼ | -"    | eh |
|   | f <sub>u</sub> = | 0.5000 | 0 -      |         | fu•eh |    |

#### beliebig

Bei dieser Figur wird mittels der Wertepaare (zi/fi) ein Polygonzug definiert, dem die Erddruckfigur entspricht. Über diese Option ist die Abbildung beliebiger Umlagerungen möglich.

Rechteck
 Rechtecke, frei definiert
 Trapeze, Knicke am obersten und untersten Anker oder Lager
 Trapeze, frei definiert
 Beliebig
 Finieh
 Finieh
 Finieh

| F =              | 1.0000  | 0 | ×Ен |
|------------------|---------|---|-----|
| z <sub>1</sub> = | 1.00    | m |     |
| z <sub>2</sub> = | 2,00    | m |     |
| fu =             | 0.50000 |   | -   |

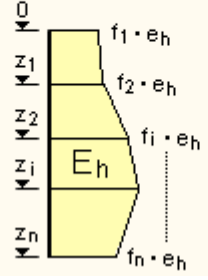

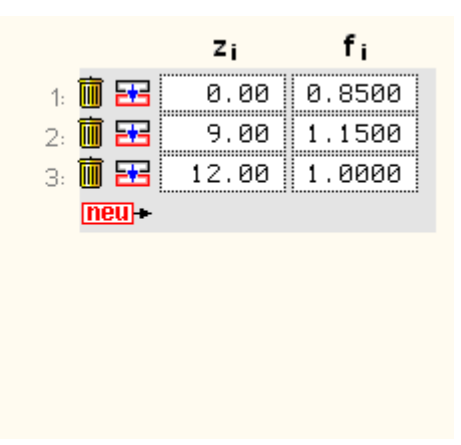

#### Bodenparameter

das Fenster zur Eingabe der Bodenschichten wird über den nebenstehenden Button gestartet

| astfall für Wasserdruck:<br>Name bis z h ♥ Y Y' C δa Kah Koh δp Kph<br>m m * klvm <sup>3</sup> klvm <sup>3</sup> klvm <sup>3</sup> klvm <sup>2</sup> autom. X autom. X autom | astfa       | all für Boden- und | Wand    | deigengeu    | uicht: | B        | loden  |                   |                   | -                      |                |            |          |                |          |
|----------------------------------------------------------------------------------------------------|-------------|--------------------|---------|--------------|--------|----------|--------|-------------------|-------------------|------------------------|----------------|------------|----------|----------------|----------|
| Ioschen       Heiligteren       Ineus+ neue Zeile       Menü       Aktivseite       Passivseite         Name       bis z<br>m       h<br>m       φ       y       y'       C       δa       Kah       Koh       δp       Kph         Name       bis z<br>m       h<br>m       φ       y       y'       C       δa       Kah       Koh       δp       Kph         Image: Sand       2.00       2.00       30.00       18.00       10.00       0.00       autom.       X autom.       X au                                                                                                    | astfa       | all für Wasserdruc | K:      |              |        | W        | lasser |                   |                   | •                      |                |            |          |                |          |
| Name         bis z         h         φ         Y         Y'         C         δa         Kah         Koh         δp         Kph           m         m         %         %         %         %         %         %         %         %         %         %         %         %         %         %         %         %         %         %         %         %         %         %         %         %         %         %         %         %         %         %         %         %         %         %         %         %         %         %         %         %         %         %         %         %         %         %         %         %         %         %         %         %         %         %         %         %         %         %         %         %         %         %         %         %         %         %         %         %         %         %         %         %         %         %         %         %         %         %         %         %         %         %         %         %         %         %         %         %         %         %         %                                                                                                    | <b>B</b> 10 | ischen 🔠 dup       | liziere | n <u>neu</u> | ► ne   | ue Zeile | e /@ 1 | tenü.             |                   |                        |                | Aktivseite |          | Passi          | vseite   |
| Sand         Z.00         Z.00         30.00         18.00         10.00         0.00         Sautom.         Sautom.                                                                                                    |             | Name               |         | bis z        |        | h<br>m   | φ      | kN/m <sup>3</sup> | kN/m <sup>3</sup> | C<br>kN/m <sup>2</sup> | δ <sub>a</sub> | Kah        | K ah     | δ <sub>p</sub> | Kph      |
| Sand         X         2.00         30.00         18.00         10.00         0.00         X autom.         X autom.                                                                                                    | _           |                    | -       | -            | -      |          |        | -                 | -                 |                        | -              |            | -        | -              | -        |
| Schluff         X         S.50         3.50         25.00         19.00         9.00         5.00         X autom.         X autom. <th< td=""><td>88</td><td>Sand</td><td>X</td><td>2.00</td><td></td><td>2.00</td><td>30.00</td><td>18.00</td><td>10.00</td><td>0.00</td><td>🗵 autom.</td><td>🛛 autom.</td><td>🗵 autom.</td><td>🗵 autom.</td><td>🛛 autom.</td></th<>                                                                                                    | 88          | Sand               | X       | 2.00         |        | 2.00     | 30.00  | 18.00             | 10.00             | 0.00                   | 🗵 autom.       | 🛛 autom.   | 🗵 autom. | 🗵 autom.       | 🛛 autom. |
| 🎁 🎛 Kiessand 🛛 99.00 🧉 93.50 32.50 19.00 11.00 0.00 🛛 autom. 🖾 autom. 🖾 autom. 🖾 autom.                                                                                                    | 1 E         | Schluff            | X       | 5.50         |        | 3.50     | 25.00  | 19.00             | 9.00              | 5.00                   | 🗵 autom.       | 🗵 autom.   | 🛛 autom. | 🗵 autom.       | 🛛 autom. |
| Called International Control Control C                                            | 1           | Kiessand           | X       | 99.00        | 9      | 3.50     | 32.50  | 19.00             | 11.00             | 0.00                   | 🗵 autom.       | 🗵 autom.   | 🗵 autom. | 🗵 autom.       | 🛛 autom. |
| (TEU)+                                                                                                    |             | +                  | -       |              |        |          |        |                   |                   |                        | 1              |            |          |                |          |
|                                                                                                    | neu         |                    |         |              |        |          |        |                   |                   |                        |                |            |          |                |          |
|                                                                                                    | (neu        |                    |         |              |        |          |        |                   |                   |                        |                |            | -        |                |          |

Die auf die Wand wirkenden Lasten, die aus Bodeneigengewicht oder aus Wasserdruck resultieren, müssen einem der zuvor angelegten Lastfälle zugeordnet werden.

Die Zuordnung erfolgt über die beiden Listboxen

Bild vergrößern 🍳

oberhalb der Tabelle.

Lastfall für Boden- und Wandeigengewicht:

Lastfall für Wasserdruck:

| Boden  | ◄ |
|--------|---|
| Wasser | ◄ |
| Boden  |   |
| Boden  |   |
| Wasser |   |

Durch einen Klick in die Listboxen werden die zur Verfügung stehenden Lastfälle angeboten, die zuvor in der Einwirkungsdefinition angelegt worden sein müssen.

Da Lasten aus Bodeneigengewicht und Wasserdruck vom Typ *ständig* sind, werden auch nur Lastfälle dieses Typs angeboten.

Die Eingabe der Parameter zur Berechnung der passiven Erddrücke werden durch Verschieben des horizontalen Scrollbalkens sichtbar.

# Die Tabelle enthält folgende Eingabefelder

| Name | Sand     | der Name zur Identifizierung der Schicht darf 10 Zeichen enthalten                                                                                                    |
|------|----------|----------------------------------------------------------------------------------------------------|
| z    | ⊠ 3.00   | untere z-Koordinate der Bodenschicht in m.                                                                                                    |
|      |          | Der Nullpunkt liegt auf dem Wandkopf, die positive Koordinate zeigt nach unten.                                                                                                    |
|      |          | Durch einen Klick auf den 🖾 –Button wird das Eingabefeld inaktiv und stattdessen das h-Eingabefeld aktiviert. So kann alternativ die Schichtdicke eingegeben werden; die untere z-Koordinate wird vom Programm errechnet. |
| h    | ⊠ 5.00   | Dicke der Bodenschicht in m.                                                                                                    |
|      |          | Durch einen Klick auf den 🖾 –Button wird das Eingabefeld inaktiv und stattdessen das z-Eingabefeld aktiviert. So kann alternativ die untere z-Koordinate eingegeben werden, die Schichtdicke wird vom Programm errechnet. |
| φ    | 32.50    | Rechenwert des inneren Reibungswinkels der Bodenschicht in Grad                                                                                                    |
| γ    | 19.00    | Wichte der Bodenschicht in kN/m <sup>3</sup>                                                                                                    |
| Υ'   | 8.00     | Wichte der Bodenschicht unter Auftrieb in kN/m <sup>3</sup>                                                                                                    |
| С    | 10.00    | Rechenwert der Kohäsion der Bodenschicht in kN/m <sup>2</sup>                                                                                                    |
| δа   | 🗵 autom. | Wandreibungswinkel auf der Aktivseite                                                                                                    |
|      | 120.00   | Durch einen Klick auf den ⊠ –Button wird das Eingabefeld freigegeben und es kann ein Wert gewählt werden.                                                                                                    |
|      |          | Ein Klick auf den 💽 –Button stellt das Feld in den Automatikmodus. Der<br>Wandreibungswinkel wird nun vom Programm automatisch zu 2/3 ⋅φ berechnet.                                                                       |
| Kah  | 🗵 autom. | Horizontaler Erddruckbeiwert der Bodenschicht auf der Aktivseite                                                                                                    |
|      | ▶ 0.300  | Durch einen Klick auf den ⊠ –Button wird das Eingabefeld freigegeben und es kann ein Wert gewählt werden.                                                                                                    |
|      |          | Ein Klick auf den 🖻 –Button stellt das Feld in den Automatikmodus. Der Erddruckbeiwert wird nun vom Programm berechnet.                                                                                                   |
| Kch  | 🗵 autom. | Horizontaler Beiwert für den Kohäsionsanteil der Bodenschicht auf der Aktivseite                                                                                                    |
|      | 1.200    | Durch einen Klick auf den ⊠ –Button wird das Eingabefeld freigegeben und es kann ein Wert gewählt werden.                                                                                                    |
|      |          | Ein Klick auf den 🖻 –Button stellt das Feld in den Automatikmodus. Der Beiwert wird nun vom Programm berechnet.                                                                                                    |
| δр   | 🗵 autom. | Wandreibungswinkel auf der Passivseite                                                                                                    |
|      | ▶ -20.0  | Durch einen Klick auf den ⊠ –Button wird das Eingabefeld freigegeben und es kann ein Wert gewählt werden.                                                                                                    |
|      |          | Ein Klick auf den 💽 –Button stellt das Feld in den Automatikmodus. Der<br>Wandreibungswinkel wird nun vom Programm automatisch zu -2/3 ⋅φ berechnet.                                                                      |
| Kph  | 🗵 autom. | Horizontaler Erddruckbeiwert der Bodenschicht auf der Passivseite                                                                                                    |
| -    | E 3.300  | Durch einen Klick auf den ⊠ –Button wird das Eingabefeld freigegeben und es kann ein Wert gewählt werden.                                                                                                    |
|      |          | Ein Klick auf den 💌 –Button stellt das Feld in den Automatikmodus. Der Erddruckbeiwert wird nun vom Programm berechnet.                                                                                                   |

Die folgenden Parameter werden nur bei Berechnung des Widerstands gegen Versinken bei Trägerbohlwänden mit Fußverbreiterung benötigt.

| Boden | nicht bindig 📃                     |
|-------|------------------------------------|
|       | nicht bindig                       |
|       | bindig<br>felsig                   |
|       | c <sub>uk</sub> q <sub>uk</sub> զշ |

kN/m<sup>2</sup>

der Bodentyp legt fest, welcher von drei Parametern zur Berechnung des axialen Pfahlwiderstands in der nachfolgenden Spalte einzugeben ist

für bindige Böden ist die undränierte Scherfestigkeit cuk, für nicht bindige Böden der mittlere Spitzenwiderstand der Drucksonde qc und bei felsigem Boden die einaxiale Druckfestigkeit quk erforderlich

## Bermen und Böschungen

zur Beschreibung einer gebrochenen Geländeoberfläche können Bermen oder Böschungen definiert werden.

Der Aufruf des zugehörigen Eingabefensters erfolgt über den nebenstehenden Button.

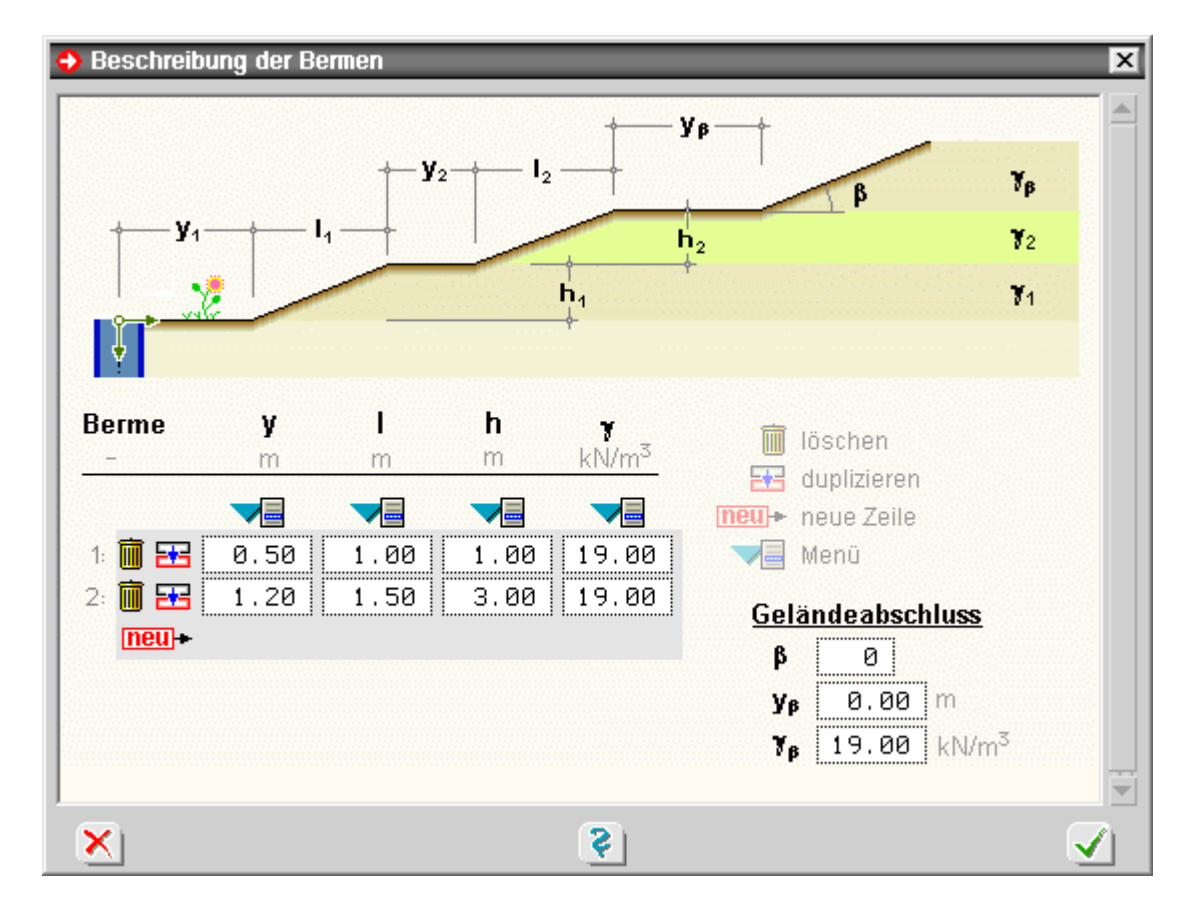

Im Normalfall können Böschungen nicht steiler als der Winkel der inneren Reibung φ sein. Das Programm erlaubt trotzdem die Eingabe steilerer Winkel, da die Böschung auch befestigt sein kann. In diesem Falle erfolgt die Berechnung gemäß Spundwandhandbuch, Hoesch Spundwand und Profil.

Im Eingabefenster können maximal zehn Bermen eingegeben werden.

Die Tabelle enthält folgende Eingabefelder

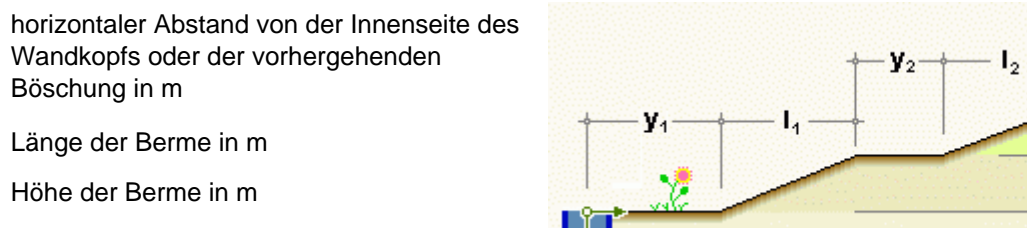

19.00 Wichte der Bodenschicht in kN/m<sup>3</sup>

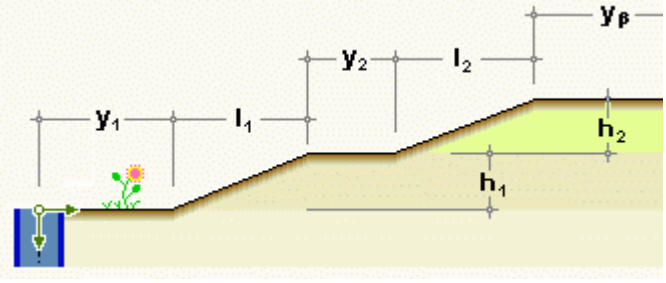

2.00

2.00

2.00

V

h

۷

Zusätzlich kann eine konstante Neigung am Ende des Geländes vorgegeben werden. Die Parameter haben folgende Bedeutungen

## <u>Geländeabschluss</u>

| β  | 0     |                   |
|----|-------|-------------------|
| Уβ | 0.00  | m                 |
| ¥β | 19.00 | kN/m <sup>3</sup> |

konstante Neigung am Ende des Geländes in Grad Fuß der Neigung, gemessen vom Wandkopf oder dem Ende der letzten Berme in m Wichte der Bodenschicht in kN/m<sup>3</sup>

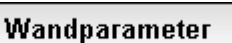

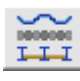

das Fenster zur Eingabe der Wandparameter wird über den nebenstehend dargestellten Button geöffnet

Über die Optionsbuttons im oberen Bereich des Eigenschaftsblatts wird gewählt, ob eine *Spund-* oder eine *Trägerbohlwand* vorliegt.

| Statische Wert | e je lfd. m    | Statische Wer | te Einzelbohle |
|----------------|----------------|---------------|----------------|
| A:             | 222.00 cm2/n   | n A:          | 111.00 cm2     |
| ly:            | 52500.00 cm4/n | n Wy:         | 547.00 cm4     |
| Z:             | 0.00 cm4/n     | AQuerkraft:   | 38.88 cm2      |
| Wy:            | 2500.00 cm3/n  | n Breite:     | 500.0 mm       |
| WZ:            | 0.00 cm3/n     | dSteg :       | 10.0 mm        |
| AQuerkraft:    | 77.76 cm2/n    | d Flansch :   | 15.6 mm        |
| Höhe:          | 420.0 mm       |               |                |
| Gewicht:       | 175.00 kg/m2   | !             |                |
| Schloss        | -              |               |                |
| O Achse        |                |               |                |

Die gebräuchlichen Spund- und Trägerprofile sind in einer Datenbank gespeichert. Die Auswahl erfolgt sowohl bei Spund- als auch bei Trägerbohlwänden über die Listbox *Profil*.

Zur Information werden die wichtigsten statischen Werte des gewählten Profils angezeigt.

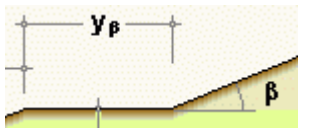

| Larssen 603                                                                                                    | Statische Wei | rte je lfd. m |       | Statische We | rte Einzelbohle |
|----------------------------------------------------------------------------------------------------|---------------|---------------|-------|--------------|-----------------|
| Larssen 22<br>Larssen 23                                                                                            | A:            | 299.00        | cm2/m | A:           | 106.00 cr       |
| Larssen 24<br>Larssen 24/12                                                                                         | ly:           | 241800.00     | cm4/m | Wy:          | 483.00 cr       |
| Larssen 25<br>Larssen 43                                                                                            | Iz:           | 0.00          | cm4/m | AQuerkraft:  | 47.52 cm        |
| Larssen 430<br>Larssen 600                                                                                          | Wy:           | 6450.00       | cm3/m | Breite:      | 708.0 mi        |
| Larssen 600 K<br>Larssen 601                                                                                        | WZ:           | 0.00          | cm3/m | d Steg :     | 12.0 mi         |
| Larssen 602<br>Larssen 603 10/10                                                                                    | AQuerkraft:   | 95.04         | cm2/m | d Flansch :  | 12.0 mi         |
| Larssen 603<br>Larssen 603 K                                                                                        | Höhe:         | 250.0         | mm    |              |                 |
| Larssen 604<br>Larssen 605                                                                                          | Gewicht:      | 235.00        | kg/m2 |              |                 |
| Larssen 605 K<br>Larssen 606<br>Larssen 606 n<br>Larssen 607<br>Larssen 607 n<br>Larssen 703 10/10<br>Larssen 703 K |               |               |       |              |                 |

Nach Aktivieren der Option werden die Eingabefelder freigegeben und die Profildaten können eingegeben werden.

Bei Trägerbohlwänden müssen zusätzlich zur Auswahl des Trägerprofils Angaben über den Achsabstand der Träger und die Breite des Fußes gemacht werden.

Üblicherweise entspricht die Fußbreite der Trägerbreite; bei einbetonierten Trägern kann die Breite jedoch durchaus größer sein.

| Besen | reibung der Anko | н<br>                                  |              |                                                                                                    |                       |          |                    |                |             |       |      | _ |
|-------|------------------|----------------------------------------|--------------|----------------------------------------------------------------------------------------------------|-----------------------|----------|--------------------|----------------|-------------|-------|------|---|
|       |                  | 0                                      |              | _                                                                                                    | Wand                  | reibungs | winke              | l auf /        | Ankerersatz | wände |      |   |
|       | 1                | T IK                                   |              |                                                                                                    | δ <sub>Anke</sub>     | r =      | 0.00               | φ              |             |       |      |   |
|       |                  |                                        | -1r-         |                                                                                                    |                       |          |                    |                |             |       |      |   |
|       |                  |                                        |              | 4                                                                                                    | 1.00                  |          |                    |                |             |       |      |   |
|       |                  |                                        | -            |                                                                                                    |                       | Zeile    | lösche             | n              |             |       |      |   |
|       |                  |                                        | -            |                                                                                                    | Them-                 | Zelle    | auplizi<br>Zeile s | eren<br>Inhánr | 1en         |       |      |   |
|       | Deteichnung      |                                        | -            |                                                                                                    | undu -                | neue.    | and the second     |                | And all a   | 0     | 1124 |   |
|       |                  | -                                      | z            | OL<br>0                                                                                                    | m                     | m        | red<br>kN          | erst.<br>Vm    | nor, Abst.  | m     | m    |   |
| _     | Law              | durchgängige Ankenvand 🖃               | 0.50         | 0.00                                                                                                    | 8.00                  | 1        |                    |                | 2.00        | -     | 1.00 |   |
| 123   | W1               | a second and do the second of the      |              | In successful the second second second second second second second second second second second second second se | and the second second |          |                    | 122            |             | 1     | -    |   |
|       | W1<br>W2         | unterbrochene Ankerwand 🔽              | 0.50         | 0.00                                                                                                    | 8.00                  |          |                    | 00             | 2.00        | 1.00  | 1.00 |   |
|       | W1<br>W2<br>A1   | unterbrochene Ankerwand  Verpressanker | 0.50<br>3.00 | 0.00                                                                                                    | 8.00                  | 4.00     |                    |                | 2.00        | 1.00  | 1.00 |   |

Fußbreite: 300.0 mm Achsabstand: 1.80 m Bild vergrößern 🍳

Die Eingabe erfolgt in Tabellenform. In diese Tabelle sollten alle Anker eingetragen werden, unabhängig in welchem Aushubzustand sie eingebaut werden.

Die Zuordnung, welcher Anker in welchem Aushubzustand einzubauen ist, erfolgt in der Eingabe der Daten zum Aushubzustand.

Die Ankertabelle enthält folgende Eingabespalten

| Bezeichnung    | W1    | jede Wand erhält einen Namen, der in der Druckliste erscheint                             |                                                                    |
|----------------|-------|-------------------------------------------------------------------------------------------|--------------------------------------------------------------------|
| Wandtyp        |       | Über die Listbox wird der Typ der Wand gewählt.                                           | Verpressanker 📃                                                    |
|                |       | Zur Auswahl stehen Verpressanker, durchgängige<br>Ankerwand oder unterbrochene Ankerwand. | Verpressanker<br>durchgängige Ankerwand<br>unterbrochene Ankerwand |
| Z              | 1.00  | z-Ordinate in m vom Wandkopf aus gemessen, in der der Anke<br>eingebaut wird              | er an der Wand                                                     |
| α              | 10.00 | Winkel gegen die Horizontale, unter dem der Anker eingebaut                               | wird                                                               |
| ۱ <sub>k</sub> | 6.00  | freie Länge des Ankers in m bis zum Beginn des Verpresskörp der Ankerwand                 | bers oder                                                          |
| ۱ <sub>r</sub> | 4,00  | Länge des Verpresskörpers in m (nur bei Verpressankern)                                   |                                                                    |
| Federst.       | ~     | In der Grundeinstellung wirkt der Anker wie ein festes Lager in                           | Ankerlängsrichtung.                                                |
|                |       | Soll eine Nachgiebigkeit des Ankers berücksichtigt werden, ka definiert werden.           | nn eine Federsteifigkeit                                           |
|                |       | nn eine Federsteifigkeit in                                                               |                                                                    |
|                |       | Die Wirkungsrichtung der Feder liegt genau in Ankerlängsricht                             | ung.                                                               |
| hor. Abst.     | 2,00  | horizontaler Abstand der Anker an der Wand in m                                           |                                                                    |
| Breite         | 1.00  | Breite der Ankertafel in m (nur bei durchbrochener Ankerwand                              | )                                                                  |
| Höhe           | 1.00  | Höhe der Ankertafel in m (Ankerwänden)                                                    |                                                                    |

Lager

Δ

das Fenster zur Eingabe von Lagern wird über den nebenstehend dargestellten Button geöffnet

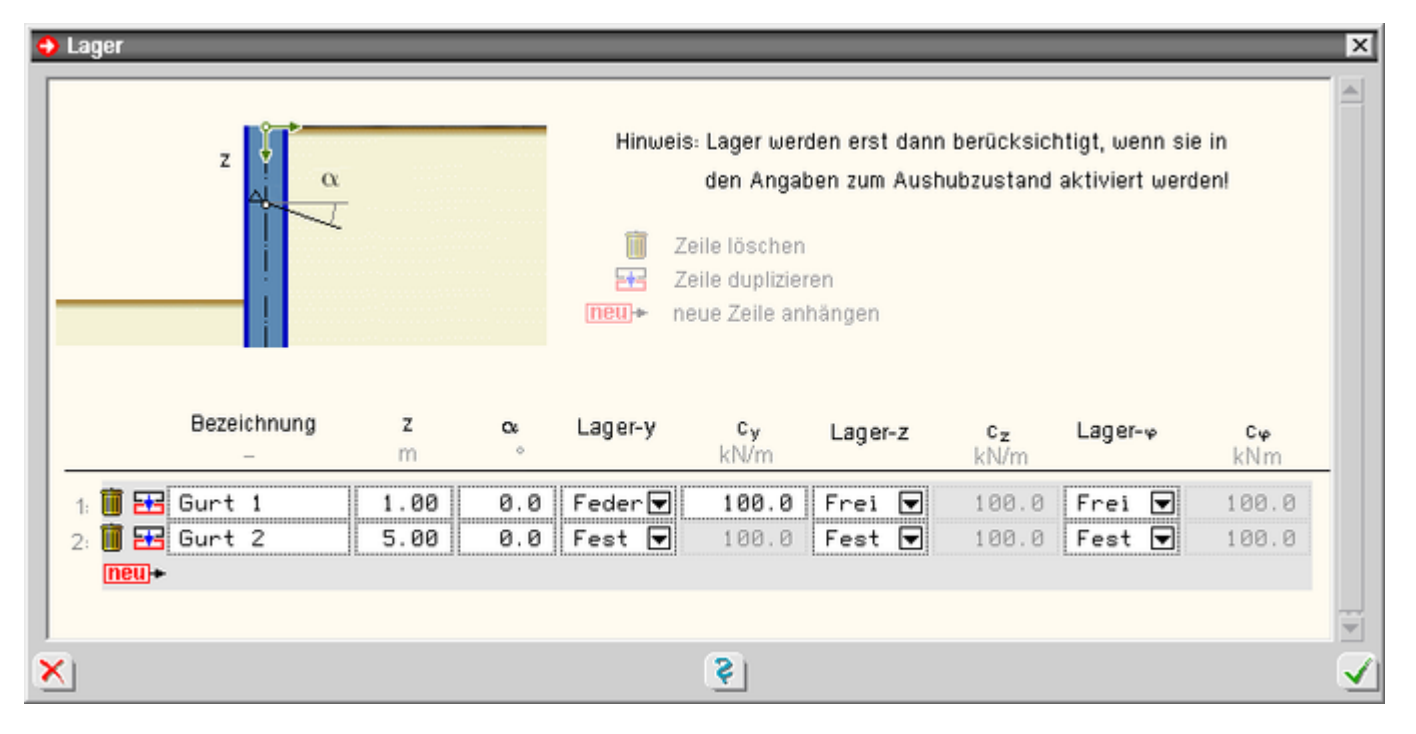

Bild vergrößern 🔍

Die Eingabe der Lager erfolgt in Tabellenform.

In diese Tabelle sollten alle Lager eingetragen werden, unabhängig in welchem Aushubzustand sie eingebaut werden.

Die Zuordnung, welches Lager in welchem Aushubzustand einzubauen ist, erfolgt in der Eingabe der Daten zum Aushubzustand.

Die Lagertabelle enthält folgende Eingabespalten

| Bezeichnung          | Gurt 1          | jede Wand erhält einen Namen, der in der Druckliste erscheint                                                                    |
|----------------------|-----------------|----------------------------------------------------------------------------------------------------|
| Z                    | 1.00            | z-Ordinate in m - vom Wandkopf aus gemessen - in der das Lager an der Wand eingebaut wird                                        |
| α                    | 10.00           | Winkel gegen die Horizontale unter dem das Lager eingebaut wird                                                                  |
| Lager in y- Richtung | Feder 🖲<br>Frei | die Freiheitsgrade in y-, z- und φ-Richtung (Drehrichtung) können frei<br>(verschieblich), fest oder als Feder definiert werden. |
|                      | Fest<br>Feder   | Über die Listbox wird die entsprechende Einstellung vorgenommen.                                                                 |
|                      |                 | Bei der Einstellung <i>Feder</i> wird das entsprechende Eingabefeld zur Eingabe der Federsteifigkeit freigegeben.                |
|                      |                 | Die Einstellung der Lager in z- und $\phi$ -Richtung (Drehrichtung) erfolgt analog zur y-Richtung.                               |
|                      |                 |                                                                                                    |

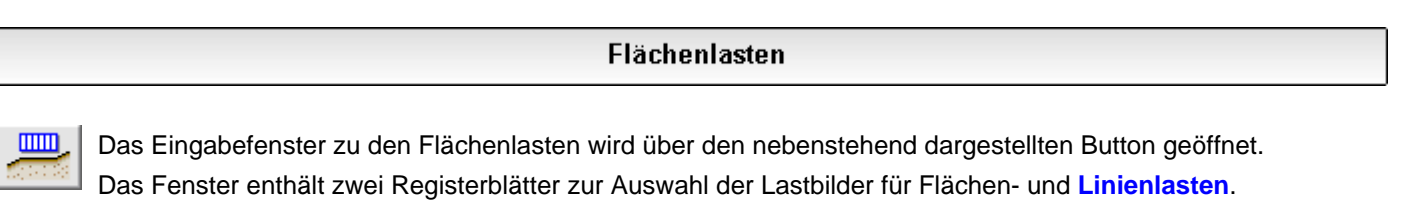

Das erste Registerblatt enthält die Eingabe der Flächenlasten.

| 🗧 Belastung                           |                    |                          |                                                 |                                                                                                    |                                                                |                    | X                                                                                                    |
|---------------------------------------|--------------------|--------------------------|-------------------------------------------------|----------------------------------------------------------------------------------------------------|----------------------------------------------------------------|--------------------|----------------------------------------------------------------------------------------------------|
| Flächenlasten Linienlasten            |                    |                          |                                                 |                                                                                                    |                                                                |                    |                                                                                                    |
| ya<br>+-I-+ya+<br>Wandkopf            | ya<br>H<br>Berme 1 | H<br>Berme 2<br>ya       | Hinweis: Laster<br>wenn<br>Aushu<br>EE<br>meu)+ | n werden erst<br>sie in den An<br>ibzustand akt<br>Zeile löscher<br>Zeile duplizie<br>neue Zeile ar | dann berüd<br>gaben zum<br>iviert werdd<br>n<br>ren<br>nhängen | cksichtigt,<br>enl |                                                                                                    |
| Ч                                     | Lastfall           | Ort                      | ya<br>m                                         | l<br>m                                                                                              | q<br>kN/m <sup>2</sup>                                         | Optionen           |                                                                                                    |
| ii ⊞ Bode<br>ii ⊞ Nutz                | en<br>Ilasten      | 👻 Wandkopf<br>👻 Wandkopf | <ul><li>♥ 0.00</li><li>♥ 2.00</li></ul>         | ∞ ∞<br>▶ 2.00                                                                                       | 10.00<br>30.00                                                 | 4 👔 )<br>4 👔 )     |                                                                                                    |
| • • • • • • • • • • • • • • • • • • • |                    |                          |                                                 |                                                                                                    |                                                                |                    | The second second secon |
| ×                                     |                    | \$                       |                                                 |                                                                                                    |                                                                |                    | $\checkmark$                                                                                                    |

Bild vergrößern 🔍

In diesem Fenster können maximal fünf Flächenlasten eingegeben werden. Die Flächenlasten können eine Horizontalkomponente enthalten.

Die Eingabetabelle enthält folgende Eingabefelder

Lastfall das Lastbild wird dem Lastfall zugeordnet und erhält seinen Lastfalltyp (*ständig* oder *veränderlich*).

Jeder Lastfall kann beliebig viele Lastbilder enthalten.

Ein Klick in die Listbox öffnet eine Auswahlliste aller zuvor in der Einwirkungsdefinition angelegten Lastfälle.

Lastbilder, die gemeinsam wirken, sollten dem gleichen Lastfall zugeordnet werden.

Ort sind Bermen auf dem erdseitigen Gelände vorhanden, kann über die Listbox angegeben werden, wo die Flächenlasten, gemessen vom Wandkopf oder vom Fußpunkt der jeweiligen Berme, angreifen.

ya 0.80

Т

horizontaler Abstand der Last vom gewählten Ort (Wandkopf oder Berme) in m

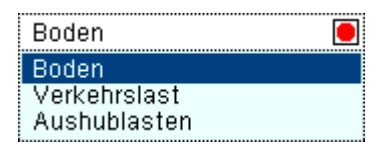

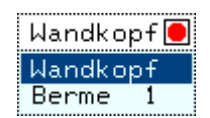

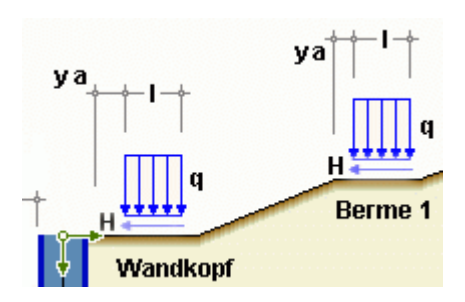

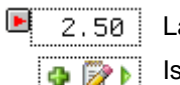

## Länge der Last in m

Ist die gewählte Tiefe z = 0 (Einstellung erreichbar über die Zusatzoptionen ), schmiegt sich die Last an die Geländeoberkante an; d.h. die Last setzt sich u.U. auch auf den Böschungen fort.

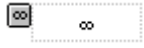

soll die Last unendlich ausgedehnt sein, ist der -Button anzuklicken und im Eingabefeld erscheint das Unendlichsymbol

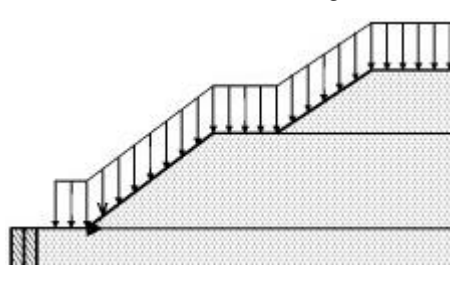

q 10.00 Größe der Last in kN/m<sup>2</sup>

Optionen 🏼 🚭 📂

Schalter zum Aufruf des Fensters mit den Zusatzoptionen

| Optionen       |              |             | -        |                  |               | X      |
|----------------|--------------|-------------|----------|------------------|---------------|--------|
| Tiefe          | z =          | 1.          | 20       | m                |               |        |
| Blocklast      | b = 🛙        | ∞ ∞         |          | m                |               |        |
| Horizontallast | : H =        | 5.          | 00       | kN/m             |               |        |
| Erddruckansa   | ıtz          |             |          |                  |               |        |
| 🕘 🖸 Trapez (St | andardeinst  | tellung)    |          |                  |               |        |
| O Rechteck     | (gemäß Ril ( | 836.2001,   | Bild 2,  | nur in Verbindun | g mit H-Lasta | anteiD |
| O Rechteck     | (gemäß EAB   | 3, EB 7-1a) |          |                  |               | - 1    |
| 💿 schichtwe    | İSE (Stand   | ardeinstel  | llung)   |                  |               |        |
| O über Schio   | htgrenze     | n mitteli   | n        |                  |               |        |
|                |              |             |          |                  |               |        |
|                |              |             | <u>.</u> |                  |               | -      |
| ×              |              | 🔮           |          |                  |               | ⊻      |

Die nachfolgenden Einstellungen sind über das Optionsfenster erreichbar.

| Tiefe z                                        | 1.20                                      | Ist die gewählte z-Ordinate<br>oberkante.                  | e = C         | , liegt die Last auf Gelände-                                                                              |           |                         |
|------------------------------------------------|-------------------------------------------|------------------------------------------------------------|---------------|----------------------------------------------------------------------------------------------------|-----------|-------------------------|
|                                                |                                           | Wird eine Tiefe z > 0 (in m)<br>der Last unter der Gelände | ) eir<br>eobe | gegeben, liegt der Angriffspunkt<br>rkante.                                                                |           |                         |
|                                                |                                           | Auf diese Weise lassen sic<br>angrenzender Bebauung b      | h z.<br>erü   | B. Fundamentlasten<br>cksichtigen.                                                                         |           |                         |
| Blocklast b                                    | <sup>∞</sup> ∞                            | horizontale Ausdehnung de Ausdehnung voreingestellt        | ər La         | ast in der Draufsicht in m. Standardr                                                                      | näßig i   | st eine unendliche      |
|                                                | 2.40                                      | hat die Last eine endliche I                               | Brei          | te, wird das Eingabefeld durch einer                                                                       | 1 Klick   | auf den                 |
|                                                |                                           | Ein Klick auf den 📧 - Butto                                | n so          | haltet zurück in den "Unendlichmoc                                                                         | us".      |                         |
| HorLast H                                      | 5.00                                      | jede Flächenlast kann eine<br>Wandrichtung gerichtet ist   | Ho            | rizontalkomponente H in kN/m entha                                                                         | alten, d  | ie in                   |
| Über die neb<br>entspr. Ril 83<br>erzeugt werd | enstehende Op<br>36, Bild 2, oder<br>len. | otion können Lastbilder<br>gemäß EAB, EB 7-1a),            | 000           | Trapez (Standardeinstellung)<br>Rechteck (gemäß Ril 836.2001, Bild 2, nur<br>Rechteck (gemäß EAB, EB 7-1a) | in Verbir | idung mit H-Lastanteil) |
| Lastbilder en<br>teil, z.B. aus                | tspr. Ril 836 m<br>Fliehkräften od        | üssen einen H-Lastan-<br>Ier Seitenstoß enthalten.         |               |                                                                                                    |           |                         |
| Bei Aktivieru                                  | na der Option d                           | über Schichtarenzen                                        | 0             | schichtweise (Standardeinstellung)                                                                         |           |                         |

Bei Aktivierung der Option *über Schichtgrenzen mitteln* werden die Erddrucksprünge an Schichtgrenzen "verschmiert" (flächengleiche Umwandlung).

O über Schichtgrenzen mitteln

#### Linienlasten

das Eingabefenster für die Linienlasten wird über den nebenstehend dargestellten Button gestartet

Das Fenster enthält zwei Registerblätter zur Auswahl der Flächen- und Linienlasteingabe.

| b/2 b/2 |      |            |   | Hin  | weis: Lasten<br>wenn s<br>Aushut | werden erst<br>ie in den Ang<br>zustand akti | dann berücksichtigt,<br>aben zum<br>viert werden! |
|---------|------|------------|---|------|----------------------------------|----------------------------------------------|---------------------------------------------------|
|         |      | Lastfall   |   | z    | Py<br>kN/m                       | Pz<br>kN/m                                   | M<br>kNm/m                                        |
| Pz      | 1    | Boden      |   | 1.00 | 2.48                             | 10.50                                        | 3.00                                              |
|         | 1 22 | Nutzlasten | ▼ | 1.00 | 4.00                             | 0.00                                         | 8.00                                              |
| Py      |      |            |   |      |                                  |                                              |                                                   |
|         |      |            |   |      |                                  |                                              |                                                   |

Bild vergrößern 🔍

z

Py

Ρz

In diesem Fenster können Linienlasten eingegeben werden, die direkt an der Wand angreifen.

Zur Verfügung stehen Lasten in y- und z-Richtung und Momente.

Die Tabelle enthält folgende Eingabespalten

Lastfall ein Klick in die Listbox öffnet eine Auswahlliste aller zuvor in der Einwirkungsdefinition angelegten Lastfälle.

Das Lastbild wird dem gewählten Lastfall zugeordnet und erhält implizit auch seinen Lastfalltyp (*ständig* oder *veränderlich*).

Jeder Lastfall kann beliebig viele Lastbilder enthalten.

Lastbilder, die gemeinsam wirken, sollten dem gleichen Lastfall zugeordnet werden.

- 1.00 vertikaler Abstand der Last vom Wandkopf in m
- 2.40 y-Komponente der Kraft in kN/m
- 10.50 z-Komponente der Kraft in kN/m
- M 3.00 Momentenanteil der Last in kNm/m

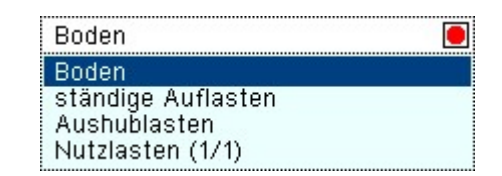

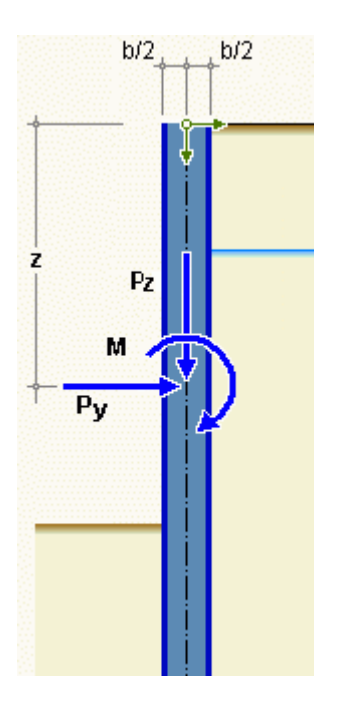

## Erddruckermittlung

# aktiver Erddruck (erdseitig)

Die Berechnung der Erddrücke erfolgt nach der Theorie von *Coulomb* und dem Ansatz nach *Müller-Breslau*. Die Erdrücke werden wie folgt errechnet.

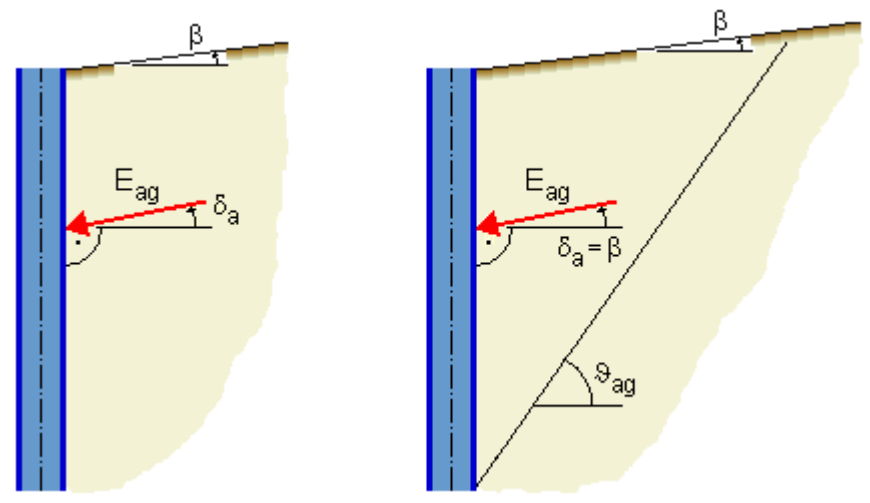

• horizontaler Erddruck aus Bodeneigengewicht

$$e_{ah}^{g} = \gamma \cdot z \cdot k_{ah}^{g} \qquad \dots \text{ mit } \dots \qquad k_{ah} = \left[ \frac{\cos(\varphi - \alpha)}{\cos\alpha \cdot \left( 1 + \sqrt{\frac{\sin(\varphi + \delta_{a}) \cdot \sin(\varphi - \beta)}{\cos(\alpha - \beta) \cdot \cos(\alpha + \delta_{a})}} \right) \right]^{2}$$

horizontaler Erddruck aus breiter Flächenauflast

horizontaler Erddruck aus schmaler Auflast

$$e_{ah}^{p} = \frac{2 \cdot p \cdot b \cdot k_{ah}^{p}}{h} \quad \dots \text{ mit } \dots \quad k_{ah}^{p} = \frac{\sin(\vartheta_{a} - \phi) \cdot \cos(\alpha + \delta_{a})}{\cos(\vartheta_{a} - \phi - \delta_{a})}$$
$$\dots \text{ und } \dots \quad \vartheta_{a} = \phi + \arccos\left[\tan(\phi - \alpha) + \frac{1}{\cos(\phi - \alpha)} \cdot \sqrt{\frac{\sin(\phi + \delta_{a}) \cdot \cos(\alpha - \beta)}{\sin(\alpha - \beta) \cdot \cos(\phi + \delta_{a})}}\right]$$

Erddruckanteil infolge Kohäsion

$$e_{ach} = -k_{ach} \cdot c \qquad \dots \text{ mit } \dots \qquad k_{ach} = \frac{2 \cdot \cos(\alpha - \beta) \cdot \cos\phi \cdot \cos(\alpha + \delta_a)}{\left(1 + \sin(\phi + \alpha + \delta_a - \beta)\right) \cdot \cos\alpha}$$

# Erdruhedruck

$$e_{0h}^{g} = \gamma \cdot z \cdot k_{0h}^{g} \qquad \dots \text{ mit } \dots \qquad k_{0h}^{g} = k_{1} \cdot f \cdot \frac{1 + \tan \alpha_{1} \cdot \tan \beta}{1 + \tan \alpha_{1} \cdot \tan \delta_{0}} \qquad \dots \text{ und } \dots \qquad k_{1} = \frac{\sin \varphi - \sin^{2} \varphi}{\sin \varphi - \sin^{2} \beta} \cdot \cos^{2} \beta$$
$$\dots \text{ und } \dots \qquad f = 1 - |\tan \alpha \cdot \tan \beta| \qquad \dots \text{ und } \dots \qquad \tan \alpha_{1} = \sqrt{\frac{1}{\frac{1}{k_{1}} + \tan^{2} \beta}}$$

# Mindesterddruck

Nach der alten DIN 4085 1987-02, 5.2.2.2, ist ein Mindesterddruckbeiwert  $k_{agh} = 0.2$  in den bindigen Schichten anzusetzen.

Nach DIN 4085 2002-01, 6.3.1.5, ist bei Wirkung von Kohäsion ein Mindesterddruck anzusetzen, der einem Erddruck mit einer Scherfestigkeit  $\phi = 40^{\circ}$  und c = 0 entspricht.

# passiver Erddruck (luftseitig)

Die Berechnung der Erddruckbeiwerte erfolgt nach Caquot/Kerisel oder alternativ nach Sokolovsky/Pregl.

$$e_{ph}^{g} = \gamma \cdot z \cdot k_{ph}^{g}$$

## räumlicher Erddruck (bei Trägerbohlwänden)

Bei der Berechnung von Trägerbohlwänden kann der Erdwiderstand nicht für eine unendlich lange, ebene Wand berechnet werden.

In Abhängigkeit vom Abstand der einzelnen Träger bildet sich vor jedem Einzelträger ein räumlicher Bruchkörper aus.

Der Widerstand wird nach Weißenbach wie folgt berechnet

$$\begin{array}{ll} \mbox{fur} & \ldots \ b_t \geq b_{kr} = 0.3 \cdot t \\ & E_{ph}^{\star} & = \frac{1}{2} \cdot \gamma \cdot t^2 \cdot K_R \cdot \left( b_t + b_{sg} \right) + 2 \cdot c \cdot t \cdot K_K \cdot \left( b_t + b_{sc} \right) & \ldots \ mit \ \ldots \\ & b_{sg} & = 0.6 \cdot tan \phi \quad \ldots \ und \ \ldots \ b_{sc} = 0.9 \cdot t \cdot \left( 1 + tan \phi \right) & \mbox{Ersatzbreiten für den Reibungsanteil} \\ & t & \mbox{Einbindetiefe} \\ & \gamma & \ Wichte \ der \ Bodenschicht \\ & K_R & \ Erdwiderstandsbeiwert \ für \ Reibung \ n. \ Steck \\ & K_K & \ \ldots \ für \ Kohäsion \ n. \ Steck \\ & c & \ Kohäsionsbeiwert \\ & b_t & \ Trägerbreite \end{array}$$

Um den Verlauf über die Tiefe darzustellen, wird  $\frac{dE_{ph}^{*}}{dt}$  gebildet.

für ....  $b_t > b_{kr} = 0.3 \cdot t$ 

$$\mathsf{e}_{ph}^{\star}\left(t\right) = \gamma \cdot t \cdot \mathsf{K}_{\mathsf{R}} \cdot \left(\mathsf{b}_{t} + 0.9 \cdot t \cdot \tan \phi\right) + 2 \cdot \mathsf{c} \cdot \mathsf{K}_{\mathsf{K}} \cdot \left[\mathsf{b}_{t} + 1.8 \cdot \left(1 + \tan \phi\right) \cdot t\right]$$

für ...  $b_t \leq b_{kr} = 0.3 \cdot t$ 

$$\mathbf{e}_{\mathsf{ph}}^{*}(t) = 1.25 \cdot \gamma \cdot t \cdot \mathsf{K}_{\mathsf{R}} \cdot \sqrt{\frac{\mathsf{b}_{t}}{0.3 \cdot t}} \cdot \left[ (0.3 + 0.6 \cdot \tan \varphi) \cdot t + 3 \cdot c \cdot \mathsf{K}_{\mathsf{K}} \cdot (1.2 + 0.9 \cdot \tan \varphi \cdot t) \right]$$

Weiterhin gelten

$$\alpha = 45^{\circ} + \frac{\varphi}{2} \dots \text{ und } \dots \epsilon = 180^{\circ} - \frac{\alpha}{2} - \vartheta_1 \dots \text{ und } \dots \alpha_1 = \cos(\alpha/2) \cdot \sin \vartheta_1 / \sin \epsilon \dots \text{ und}$$
$$\vartheta_1 = \arccos\left(\sqrt{\frac{(1 + \tan^2 \varphi) \cdot (\tan \varphi + \tan \delta_p)}{\tan \varphi + \tan \delta_p}}\right) - \tan \varphi$$

Alternativ kann der Beiwert für den Kohäsionsanteil entspr. DIN 4085 ermittelt werden, er sollte dann jedoch entspr. EAB, EB14, um 50% abgemindert werden.

$$\mathsf{K}_{\mathsf{pch}} = 0.5 \cdot \frac{2 \cdot \cos \mathsf{cal} \varphi' \cdot \cos \beta \cdot (1 - \tan \alpha \cdot \tan \beta) \cdot \cos (\alpha - \delta_{\mathsf{a},\mathsf{p}})}{1 \pm \sin (\mathsf{cal} \varphi' \pm \delta_{\mathsf{a},\mathsf{p}} \pm \alpha \pm \beta)}$$

Für den Wandreibungswinkel sollte die Bedingung gewählt werden  $\delta_p = -(\phi - 2.5^\circ) \dots \text{für} \dots \phi \le 30^\circ \dots \text{bzw.} \dots \delta_p = -27.5^\circ \dots \text{für} \dots \phi \ge 30^\circ$ 

Im Programm wird der räumliche Erddruck als Funktion über die Tiefe ermittelt.

4H-GRUBE Detailinformationen

Dabei wird an jedem Berechnungspunkt neben dem räumlichen der ebene Erdwiderstand vor einer gedachten durchgehenden Wand berechnet.

Der jeweils maßgebende kleinere Erdwiderstand wird übernommen.

Diese Vorgehensweise liegt auf der sicheren Seite.

| Nachweise                                                                                                    |  |  |  |  |  |  |
|----------------------------------------------------------------------------------------------------|--|--|--|--|--|--|
| das Fenster zur Eingabe der Nachweise wird über den nebenstehend dargestellten Button geöffnet                                                                                                    |  |  |  |  |  |  |
| ♦ Nachweiseinstellungen                                                                                                    |  |  |  |  |  |  |
| Angaben zur Bemessung der Träger und der Ausbohlung         Stahlgüte       \$235 (\$t37)       Holzgüte       C24 (\$10)                                                                                                    |  |  |  |  |  |  |
| Nachueise DIN EN 1993 / DIN EN 1995                                                                                                    |  |  |  |  |  |  |
| <ul> <li>Nachweis der Tragfähgigkeit nach DIN EN 1993-1</li> <li>mit mobilisierten Erdwiderstand</li> <li>ohne Erdwiderstand</li> <li>Bemessung der Verbaubohlen gemäß EAB, (EB 88)</li> </ul>                                                                                                    |  |  |  |  |  |  |
| Nachweise der äußeren Standsicherheit                                                                                                    |  |  |  |  |  |  |
| <ul> <li>Nachweis gegen Versagen des Erdwiderlagers<br/>gemäß DIN 1054:2010-12, A(9.5)</li> <li>Nachweis der Vertikalkomponente der Auflagerkraft<br/>gemäß DIN 1054 2010, 12, A(9.0)</li> </ul>                                                                                                    |  |  |  |  |  |  |
| genias Div 1054:2010-12, A(9.8)         □ Nachweis gegen Versagen durch Vertikalbewegung<br>entsprechend DIN EN 1997-1, 9.7.5         γp =       1.40         τm =       5.00         KN/m2 (mittlerer Mantelreibungswert)         G Bohlen =       0.000         KN/m2 (Eigengewicht der Verbaubohlen)         fD =       0.000 |  |  |  |  |  |  |
| <ul> <li>Nachweis des Versagens in der tiefen Gleitfuge</li> <li>☐ Ausführliche Ausgabe<br/>gemäß DIN 1054:2005-01, 10.6.7</li> <li>☑ Verformungen</li> <li>○ mit mobilisierten Erdwiderstand</li> <li>④ ohne Erdwiderstand</li> <li>zul w = </li> <li>⑧ mm</li> </ul>                                                           |  |  |  |  |  |  |
| <ul> <li>✓</li> </ul>                                                                                                    |  |  |  |  |  |  |

#### Materialgüten

Im ersten Abschnitt wird die verwendete Stahlgüte eingegeben. In der Listbox werden alle für **Spundwände** gebräuchliche Stahlsorten angeboten.

Bei Trägerbohlwänden werden die entsprechenden

| S 240 GP 🦲 | ] |
|------------|---|
| S 240 GP   |   |
| S 270 GP   |   |
| S 320 GP   |   |
| S 355 GP   |   |
| S 390 GP   |   |
| S 430 GP   |   |
| St Sp 460  | - |
| St Sp 500  |   |

Stahlsorten für Walzträger

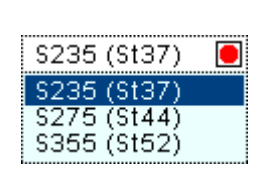

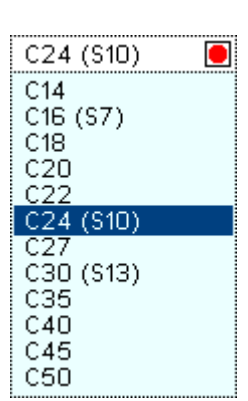

und die Holzgüten für die Bemessung der Verbaubohlen angeboten.

## Nachweis der Stahlprofile

Im zweiten Abschnitt kann der Nachweis der Stahlprofile entspr. DIN EN 1993-1 bzw. DIN 18800 (elastisch-elastisch) gewählt werden.

Nachweis der Tragfähgigkeit nach DIN EN 1993-1

- O mit mobilisierten Erdwiderstand
- Ohne Erdwiderstand

Im dritten Abschnitt erscheinen die Nachweise der äußeren Standsicherheit.

Optional kann bei der Ermittlung der Schnittgrößen der mobilisierte Erdwiderstand überlagert werden. Hierdurch ergibt sich ein glatter Schnittgrößenverlauf ohne Querkraftsprung in Höhe des horizontalen Ersatzlagers.

Bei Systemen mit Einspannung nach BLUM wird der Nachweis im Programm grundsätzlich ohne Erdwiderstand geführt.

# • Nachweis gegen Versagen des Erdwiderlagers

Nachweis gegen Versagen des Erdwiderlagers gemäß DIN 1054:2010-12, A(9.5)

Der Nachweis überprüft, ob der Erdwiderstand die resultierende H-Komponente im Erdauflager aufnehmen kann. Ist der Nachweis nicht erfüllt, ist die Einbindetiefe zu vergrößern.

Der Nachweis ist automatisch erfüllt, wenn als Einspannung die Option *Einspannung nach BLUM* oder *Frei* (beweglich) Einbindetiefe berechnen gewählt wurde.

## Nachweis der Vertikalkomponente der Auflagerkraft

Nachweis der Vertikalkomponente der Auflagerkraft gemäß DIN 1054:2010-12, A(9.8)

Der Nachweis überprüft, ob unter dem gewählten passiven Erddruckwinkel die V-Komponente der resultierenden erdseitigen Belastung von der V-Komponente des Erdwiderstands aufgenommen werden kann.

Ist der Nachweis nicht erfüllt, ist der passive Erddruckwinkel zu verringern oder die Einbindetiefe zu vergrößern.

## Nachweis gegen Versagen der Bauteile durch Vertikalbewegung

Nachweis gegen Versagen durch Vertikalbewegung

gemäß DIN 1054:2010-12, A(9.6)

⊙ nach Spundwandhandbuch

O nach EAB, EB 85

| ;p = | 1.40 | qb,k = | 5.00 | MN/m2 | n = 6 |
|------|------|--------|------|-------|-------|
|------|------|--------|------|-------|-------|

Der Teilsicherheitsbeiwert  $\gamma_p$  für den Widerstand kann vom Anwender vorgegeben werden.

Sofern die Widerstandsanteile aus Erfahrungswerten ermittelt wurden, wird üblicherweise  $\gamma_p = 1.4$  gesetzt. Bei Durchführung von Probebelastungen kann der Wert reduziert werden.

Gemäß EAU 2004, Abs. 8.2.11, sind Angaben über den Wert des anzusetzenden Spitzenwiderstands q<sub>b,k</sub> und die

damit verbundene erforderliche Einbindetiefe vom Baugrundgutachter festzulegen.

Bei kastenförmigen Profilen darf der Spitzendruck q<sub>b,k</sub> auf die von der Umhüllenden des Wandquerschnitts begrenzte Fläche angesetzt werden.

Bei Verwendung wellenförmiger Profile mit einem mittleren Stegabstand  $\geq$  400 mm ist die Aufstandsfläche abzumindern. Für die Berechnung der wirksamen Aufstandsfläche wird für diese Fälle i.d.R. die Formel Ab = n · As mit n = 6 bis 8 benutzt.

Bei Spundwänden kann alternativ das Verfahren gemäß EAB 2006, EB 85, gewählt werden.

#### • Nachweis gegen Versagen der Bauteile durch Vertikalbewegung bei Trägerbohlwänden

Nachweis gegen Versagen durch Vertikalbewegung

entsprechend DIN EN 1997-1, 9.7.5

| γp =       | 1.40  | - (Sicherheitsbeiwert für den Widerstand)        |
|------------|-------|--------------------------------------------------|
| τM =       | 5.00  | kN/m2 (mittlerer Mantelreibungswert)             |
| G Bohlen = | 0.000 | kN/m2 (Eigengewicht der Verbaubohlen)            |
| fD =       | 0.00  | - (Beiwert für den Einfluss der Lagerungsdichte) |

Der Nachweis wird entspr. Dörken, Dehne, Kliesch geführt.

Der Teilsicherheitsbeiwert  $\gamma_p$  für den Widerstand kann vom Anwender vorgegeben werden.

Sofern die Widerstandsanteile aus Erfahrungswerten ermittelt wurden, wird üblicherweise  $\gamma_p$  = 1.5 gesetzt.

τ<sub>m</sub> bezeichnet den mittleren Mantelreibungswert.

Das Gewicht der Bohlen kann ebenfalls berücksichtigt werden.

Der Einfluss der Lagerungsdichte D wird über den Faktor f<sub>D</sub> (nach Dörken, Dehne, Kliesch) erfasst.

Für nicht bindige Böden gelten die Werte der nachfolgenden Tabelle.

| U < 3           | U ≥ 3           | Lagerung          | fD   |
|-----------------|-----------------|-------------------|------|
| D < 0.15        | D < 0.2         | sehr locker       | 0.20 |
| 0.15 < D < 0.30 | 0.20 < D < 0.45 | locker            | 0.40 |
| 0.30 < D < 0.40 | 0.45 < D < 0.55 | mitteldicht       | 0.70 |
| 0.40 < D < 0.50 | 0.55 < D < 0.65 | ausreichend dicht | 1.00 |
| D > 0.50        | D ≥ 0.65        | besonders dicht   | 1.25 |

U Ungleichförmigkeitszahl D Lagerungsdichte

Für bindige Böden liegen wegen der starken Abhängigkeit vom Wassergehalt keine geeigneten Ansätze vor. Vertretbar erscheint es, steifplastische, bindige Böden mit locker gelagerten, nicht bindigen Böden gleichzusetzen ( $f_D = 0.4$ ).

- f<sub>D</sub>=1.25 bei besonders dichter Lagerung
- f<sub>D</sub>=1.00 bei dichter Lagerung
- f<sub>D</sub>=0.70 bei mitteldichter Lagerung
- f<sub>D</sub>=0.40 bei lockerer Lagerung

Bei Wahl einer Fußverbreiterung wird davon ausgegangen, dass der Träger bis zur Aushubsohle als Pfahl einbetoniert wird. Der Nachweis der axialen Tragfähigkeit wird in der Situation GEO2 bzw. im Grenzzustand 1B (Grenzzustand für das Versagen von Bauteilen) geführt.

Für den einbetonierten Träger wird eine Widerstands-Setzungs-Linie ermittelt.

Anhand von tabellierten Erfahrungswerten werden in Abhängigkeit von Bodenkennwerten der Pfahlspitzenwiderstand und die Pfahlmantelreibung ermittelt.

Für nichtbindige Böden wird hierzu der mittlere Spitzenwiderstand  $q_c$  aus einer Drucksondierung benötigt; für bindige Böden die undränierte Scherfestigkeit  $c_{u,k}$  und bei felsigen Böden die einaxiale Druckfestigkeit  $q_{u,k}$ .

Die Werte für den Pfahlspitzenwiderstand bei bindigen

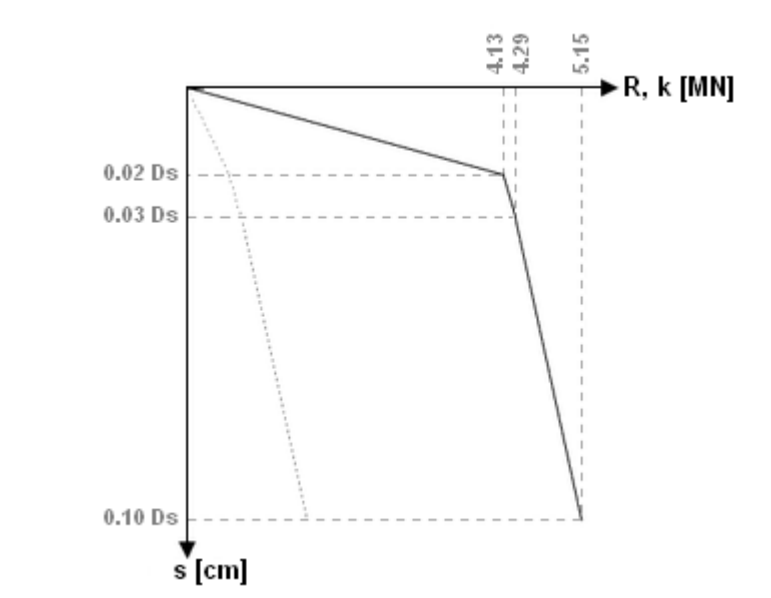

und nichtbindigen Böden werden für bezogene Pfahlkopfsetzungen s/D angegeben (mit D für Pfahlschaftdurchmesser bzw. Pfahlfußdurchmesser).

Die Abb. rechts zeigt ein Beispiel für eine Widerstands-Setzungs-Linie.

Die Grenzsetzung beträgt  $s_g = 0.1 D$ .

Der zugehörige Widerstandswert stellt den charakteristischen Grenzwert der Tragfähigkeit dar (hier 5.15 MN).

# Nachweis der Verformungen

Verformungen

O mit mobilisierten Erdwiderstand

ohne Erdwiderstand

zulw = 100 mm

Die extremalen Wandverformungen können berechnet werden.

Durch Eingabe einer zulässigen Verformung wird ein Nachweis der zulässigen Verformung geführt.

Optional kann bei der Ermittlung der Schnittgrößen der mobilisierte Erdwiderstand überlagert werden.

Hierdurch ergibt sich ein glatter Schnittgrößenverlauf ohne Querkraftsprung in Höhe des horizontalen Ersatzlagers.

```
zur Hauptseite 4H-GRUBE, Spund- / Trägerbohlwand
```

```
© pcae GmbH Kopernikusstr. 4A 30167 Hannover Tel. 0511/70083-0 Fax 70083-99 Mail dte@pcae.de
```

Ŧ